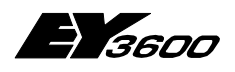

**User's Manual** 

7001068003 S5

This description corresponds to the current state of version 2.0 of the programme. Modifications may be made without prior notification.

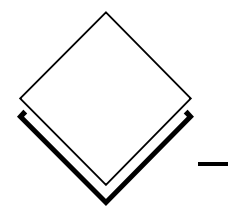

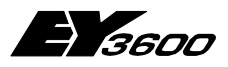

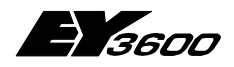

### **Table of contents**

| 1 | EY3600 Web Time Programme                             | 7   |
|---|-------------------------------------------------------|-----|
|   | 1.1 Required Environment                              | 7   |
|   | 1.2 Installation                                      | 8   |
|   | 1.2.1 novaPro Open ZP3600 Web server:                 | 8   |
|   | 1.2.2 novaPro Open ZP3600 Data server:                | .10 |
|   | 1.3 Required novaPro Open Setup                       | 12  |
|   | 1.3.1 Station name:                                   | .12 |
|   | 1.3.2 Tags                                            | .12 |
|   | Format of nPO tags:                                   | .12 |
|   | Setup of tags                                         | .13 |
| 2 | Starting the Application                              | 15  |
|   | 2.1 Launching ZP3600 Web                              | 15  |
|   | 2.2 Login                                             | 16  |
| 3 | General Setup                                         | 17  |
|   | 3.1 User                                              | 17  |
|   | 3.2 Addresses                                         | 19  |
|   | 3.2.1 Importing from a "ZP_EY3600.ini" file           | .19 |
|   | 3.2.2 Manual setup                                    | .19 |
|   | 3.2.2.1 PDM Name                                      | 20  |
|   | 3.2.2.2 VPI                                           | 20  |
|   | 3.2.2.3 AS (EY3600 controller)                        | 21  |
|   | 3.2.2.4 Physical address (Tag)                        | 21  |
| 4 | Time programmes Setup                                 | 23  |
|   | 4.1 Time programme sets                               | 23  |
|   | 4.2 Address groups                                    | 24  |
|   | 4.2.1 Symbols used                                    | .24 |
|   | 4.2.2 Setup of a new group                            | .25 |
|   | 4.2.3 Definition of addresses                         | .26 |
|   | 4.2.4 Definition of states                            | .27 |
|   | 4.2.4.1 Manual                                        | 27  |
|   | 4.2.4.2 Automatic Recovery                            | 27  |
|   | 4.2.5 Definition of actions by address and state      | .28 |
|   | 4.2.6 Definition of time programmes in graphical mode | .29 |
|   | 4.2.7 Definition of time programmes in list mode      | .31 |
|   | 4.3 Address (Tag)                                     | 32  |
|   | 4.4 HDB (Historical database)                         | 34  |
| 5 | Calendar                                              | 35  |
|   | 5.1 New calendar                                      | 35  |
|   | 5.2 Assignment of a replacement day                   | 36  |
|   | 5.2.1 List of replacement days                        | .36 |
|   | 5.3 Deletion of a replacement day                     | 37  |

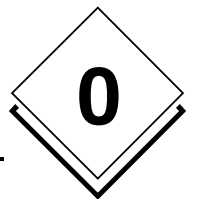

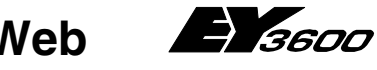

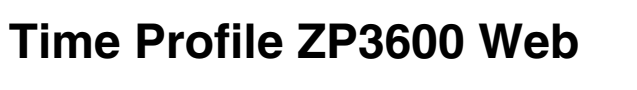

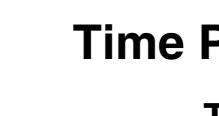

0

**Table of contents** 

| 6 | Calling from a novaPro Open Image | 41 |
|---|-----------------------------------|----|
| _ |                                   |    |
|   | 5.6 Transmitting a calendar       |    |
|   | 5.5 Reading the calendar of an AS |    |
|   | 5.4 AS / Calendar Assignment      | 37 |

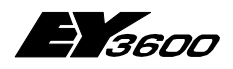

**Table of contents** 

# Trademarks

Designer Micrografx Designer Media Manager Windows Microsoft Office 97 Professional MS Office Microsoft Access 97 Microsoft Office 2000 Microsoft Word Acrobat Reader Pentium Trademark of Micrografx, Inc. Trademark of Micrografx, Inc. Trademark of Micrografx, Inc. Trademark of Microsoft Corporation Trademark of Microsoft Corporation Trademark of Microsoft Corporation Trademark of Microsoft Corporation Trademark of Microsoft Corporation Trademark of Microsoft Corporation Adobe Systems Incorporated Trademark of Intel Corporation

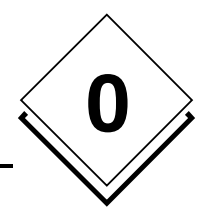

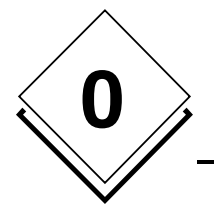

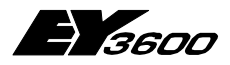

**Table of contents** 

6

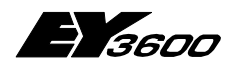

**EY3600 Web Time Programme** 

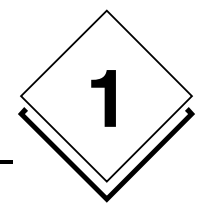

# 1 EY3600 Web Time Programme

By the means of the calendar and time schedules that are based on it, it is possible to determine the timing behaviour of automation station addresses (AS). In the calendar, replacement days (non-working days, special days, etc) are configurable and allow adaptation of the annual calendar.

The calendar, as well as the time schedules, are stored and executed at the level of the AS.

The ZP\_EY3600-Web time programme allows reading and writing time schedules in any AS present on the novaPro Open network.

Setups of time schedules and calendars are also stored at the level of the ZP3600 Web server.

Before performing a new setup or modifying an existing setup, it is advised to update parameters by making a reading of the relevant AS time schedules or calendar.

# 1.1 Required Environment

Before installing the ZP3600 Web application, verify that your hardware meets the following requirements:

#### Hardware:

| Processor: | Pentium III         | 1 GHz                      |
|------------|---------------------|----------------------------|
| Hard disk: | Sufficient disk spa | ace free for the databases |
| Memory:    | 256 Mbytes          |                            |

#### Software:

Operating System: Microsoft Windows 2000, 2000 Server, XP Professional Software Programmes: novaPro Open 1.12 or later Internet Information Server 5.0 Internet Explorer Navigator 6.0 SP1

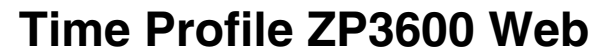

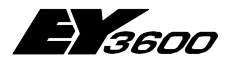

EY3600 Web Time Programme

# 1.2 Installation

Insert the CD 2/2 in its disk drive.

The following window appears on the screen:

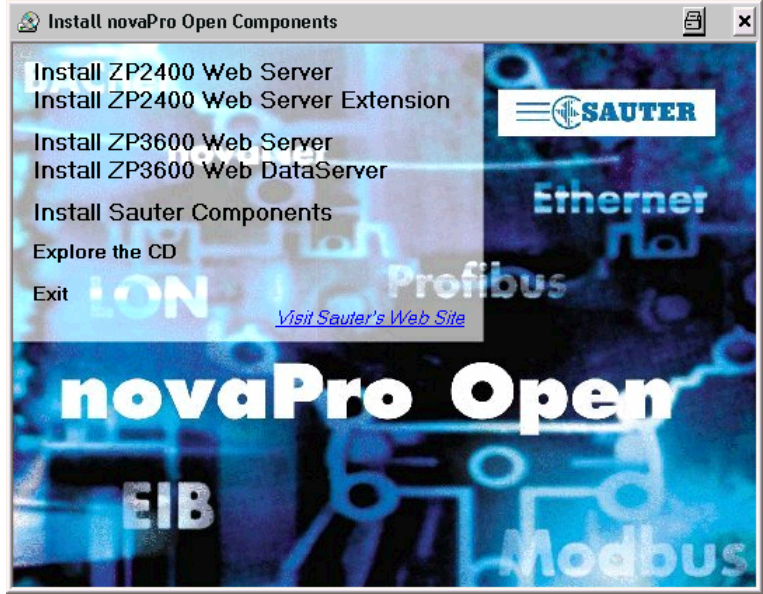

#### novaPro Open ZP3600 Web installation:

Two ZP3600 Web installations are proposed:

• Install novaPro Open ZP3600 Web server:

This installation must always be executed on a PC where IIS (Internet Information Services) and novaPro Open ZP3600 data server software are found.

• Install novaPro Open ZP3600 Data server:

This installation must be performed on the same PC as the "novaPro Open ZP3600 Web server" software and on a novaPro Open PC (PDM, Work station or Web-Server)

### 1.2.1 novaPro Open ZP3600 Web server:

This installation must always be executed on a PC where IIS (Internet Information Services) and "novaPro Open ZP3600 Data server" software are found.

Select "Install novaPro Open ZP3600 Web server":

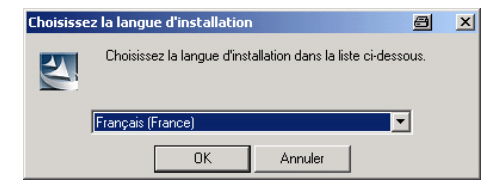

Choice of installation language. The application language automatically adapts to the language defined in the regional options of the setup parameters in the operating system or the Internet options.

8

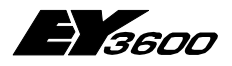

### EY3600 Web Time Programme

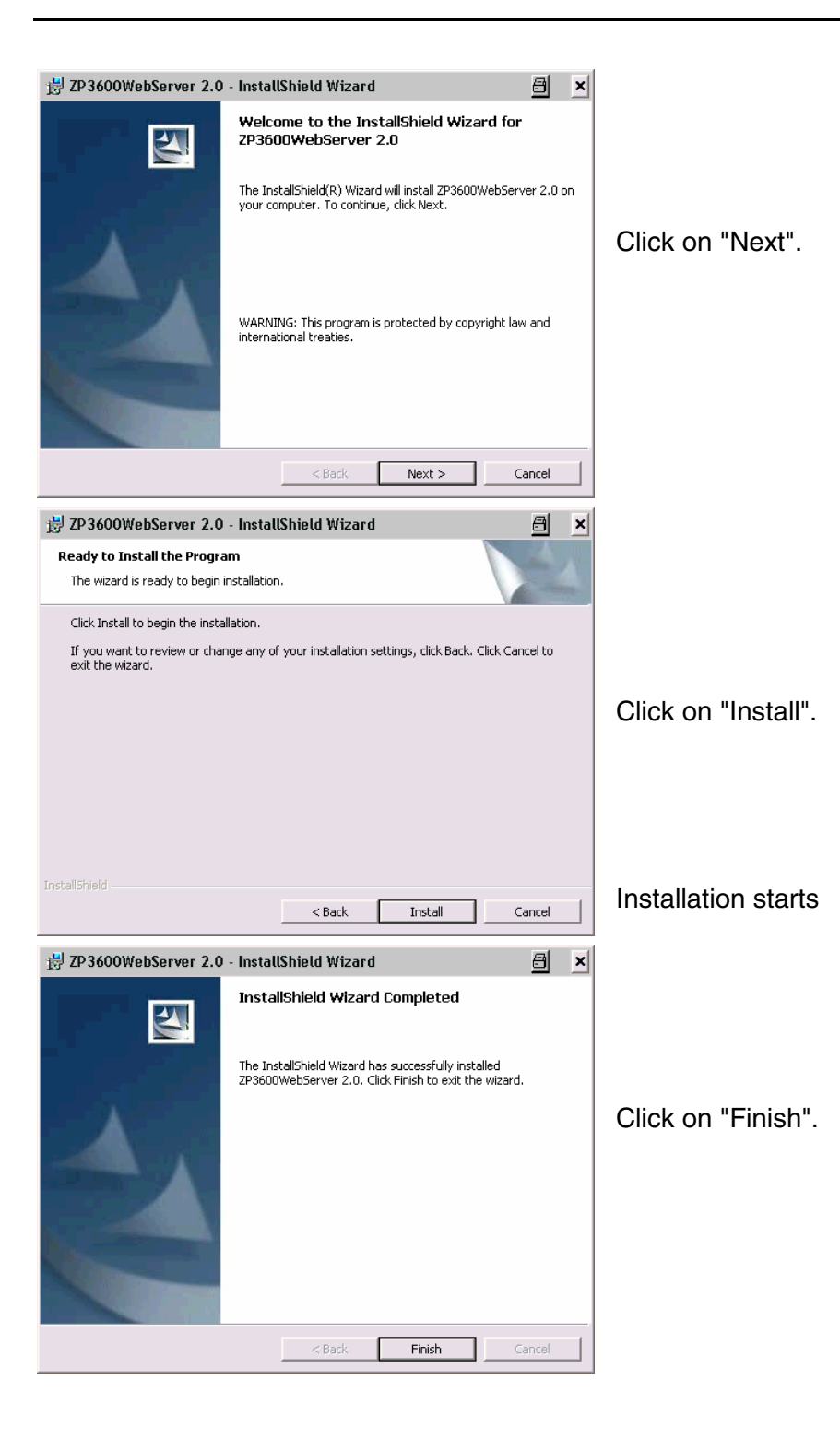

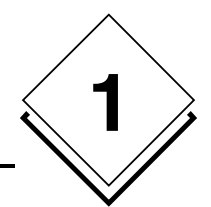

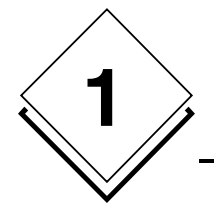

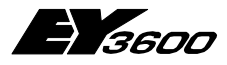

**EY3600 Web Time Programme** 

### 1.2.2 novaPro Open ZP3600 Data server:

This installation must be performed on the same PC as the "novaPro Open ZP3600 Web server" software and on a novaPro Open PC (PDM, Work station or Web-Server)

#### Select "Install novaPro Open ZP3600 Data server":

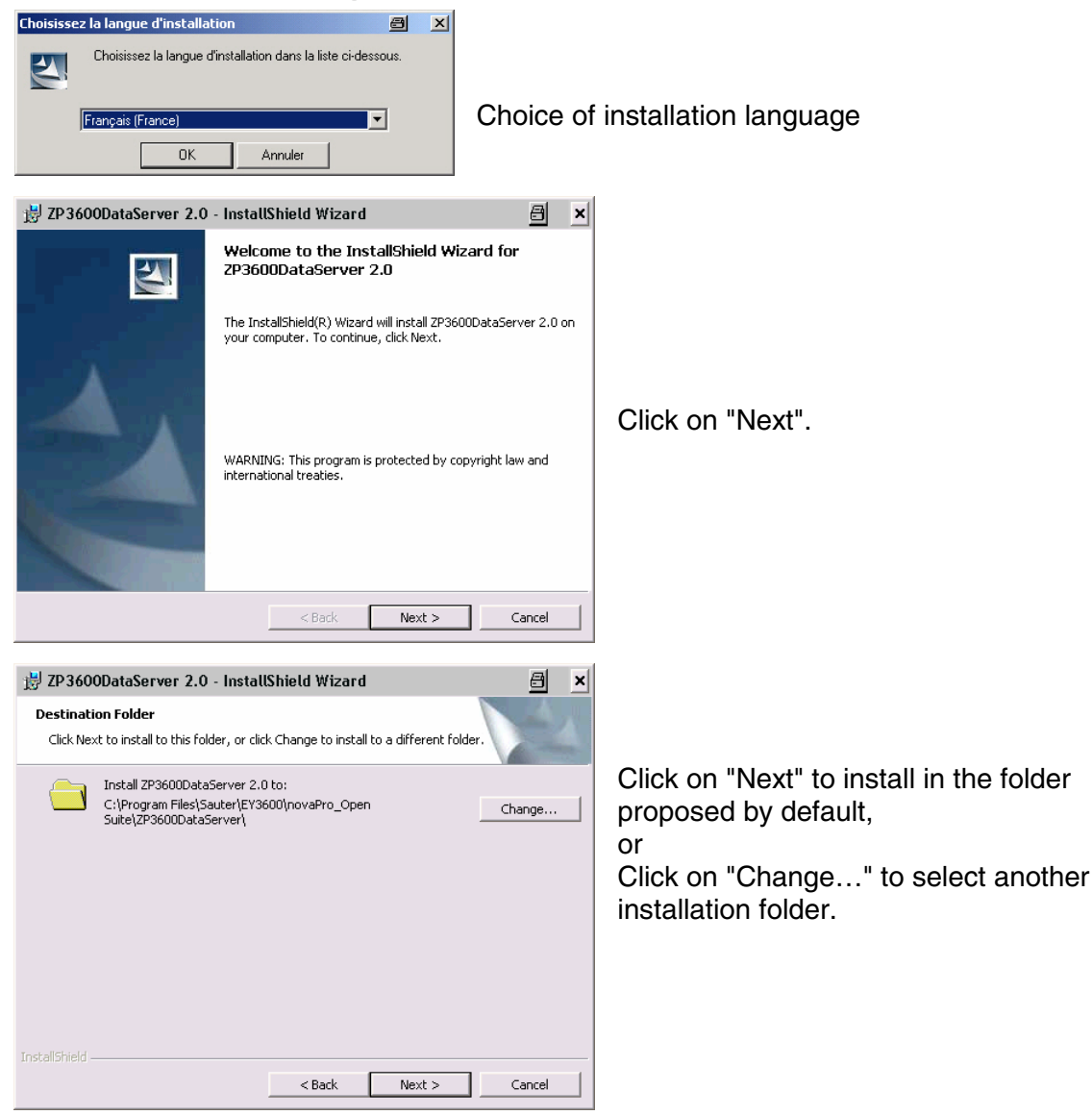

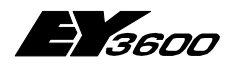

### EY3600 Web Time Programme

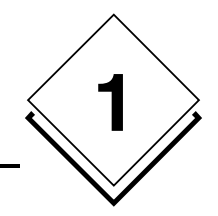

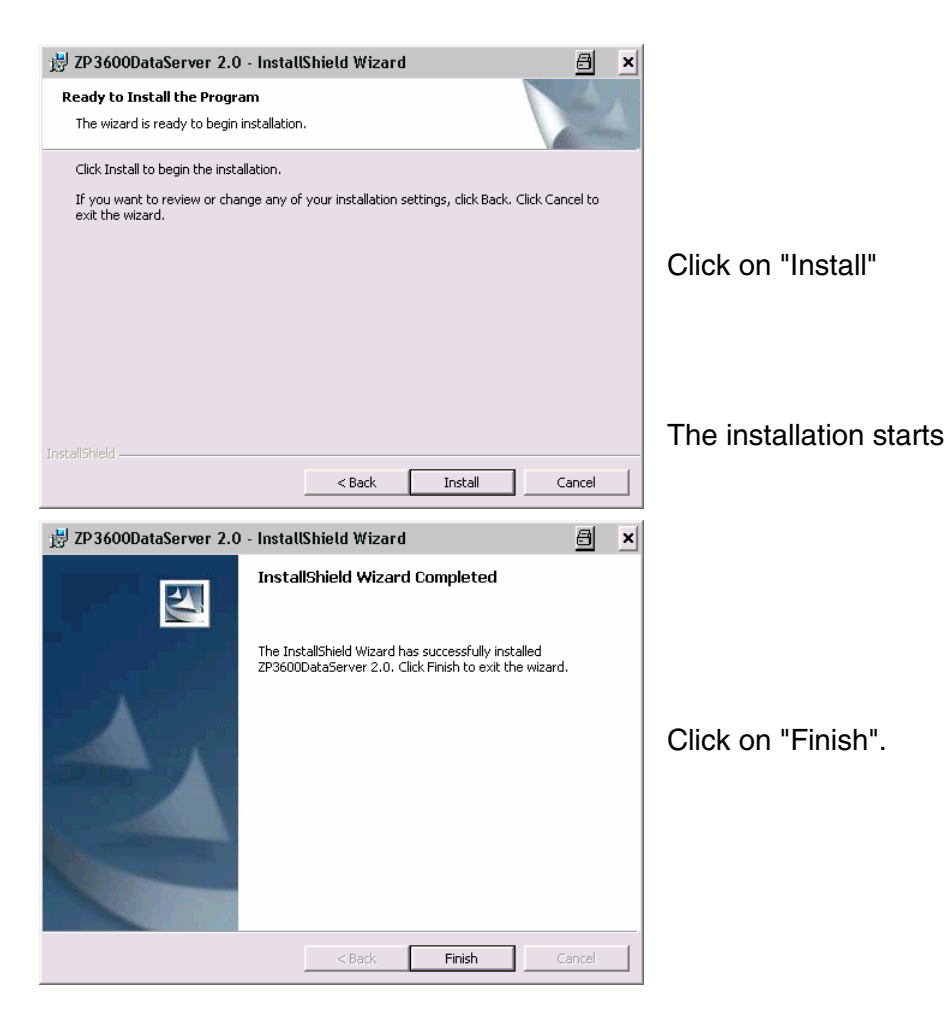

Installation of the Data-Server is finished.

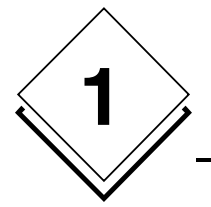

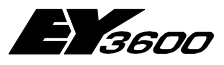

EY3600 Web Time Programme

# 1.3 Required novaPro Open Setup

So that the ZP3600 Web time profile can function, it is necessary that certain parameters as well as variables are installed.

### 1.3.1 Station name:

In the "Local station" tab of the "Network" dialogue box in novaPro Open, enter the name as well as the number of the station.

| Network             |                     | 🖅 ? 🗙          |
|---------------------|---------------------|----------------|
| 🍓 General 🍓 Local s | tation 🛐 Protocol 🕅 | Internet 🔛 🔹 🕨 |
| Station Name        | PDM1                |                |
| Station id          |                     | 112            |
| Backup station      |                     |                |
|                     |                     |                |
|                     |                     |                |
|                     |                     |                |
|                     |                     |                |
|                     |                     |                |
|                     |                     |                |
| OK                  | Cancel Apply        | Help           |

### 1.3.2 Tags

Certain tags are necessary for reading and transmitting AS time schedules and calendars.

### Format of nPO tags:

| 🛫 test112 - Application Studio 🕒 🗕 🗆 🗙 |                                          |        |            |            |     |                 |     |  |  |  |
|----------------------------------------|------------------------------------------|--------|------------|------------|-----|-----------------|-----|--|--|--|
| File View Design Network Tools Help    |                                          |        |            |            |     |                 |     |  |  |  |
| 2 🕞 😫 🅸 🖏 🚝 🝓 🗞 🖾 😫 🧐 🕱 🧝              |                                          |        |            |            |     |                 |     |  |  |  |
| List of Tags                           |                                          |        |            |            |     |                 |     |  |  |  |
| Name                                   | Description                              | Source | Format     | Driver     | Add | Record          | *   |  |  |  |
| Enter text here                        | Enter text here                          | Ent 🍸  | E 🍸        | Enter 🍸    | E 🍸 | Enter text here |     |  |  |  |
| SP36_ANSWER_BUS14                      | TIME PROGRAME EY3600 - ANSWER 4 on BUS1  | PLC    | String     | EY3600_1   | !4  | On Change       |     |  |  |  |
| XP36_ANSWER_BUS13                      | TIME PROGRAME EY3600 - ANSWER 3 on BUS1  | PLC    | String     | EY3600_1   | !3  | On Change       |     |  |  |  |
| XP36_ANSWER_BUS12                      | TIME PROGRAME EY3600 - ANSWER 2 on BUS1  | PLC    | String     | EY3600_1   | !2  | On Change       |     |  |  |  |
| XP36_ANSWER_BUS11                      | TIME PROGRAME EY3600 - ANSWER 1 on BUS1  | PLC    | String     | EY3600_1   | !1  | On Change       |     |  |  |  |
| XP36_ANSWER_BUS10                      | TIME PROGRAME EY3600 - ANSWER 0 on BUS1  | PLC    | String     | EY3600_1   | !0  | On Change       |     |  |  |  |
| SP36_TELEGRAME_BUS1                    | TIME PROGRAME EY3600 - TELEGRAME on BUS1 | PLC    | String     | EY3600_1   | !T  | On Change       |     |  |  |  |
| VZP36_WRITE_BUS1                       | TIME PROGRAME EY3600 - WRITE on BUS1     | PLC    | String     | EY3600_1   | !W  | On Change       | •   |  |  |  |
|                                        |                                          |        |            |            |     | •               |     |  |  |  |
| For Help, press F1                     | Į                                        | 3      | Tags : 254 | 4 Alarms : | 240 | NUM             | //. |  |  |  |

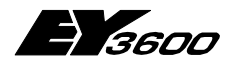

#### EY3600 Web Time Programme

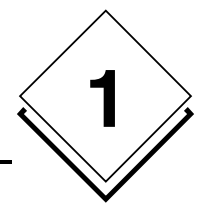

Figure 1 shows the format of novaPro Open tags for a given bus (BUS 1). It is necessary to verify that this group of 7 tags exists in the list of tags for each bus (VPI).

#### Comments:

If you use the CONV\_EY3600.exe conversion tool that makes a conversion of the "BMTLEXPORT.MDB" file to csv files for importing tags and alarms, these tags are automatically generated.

The ZP\_EY3600.ini file can be automatically generated using the same tool. To create a file relative to several BMT's, you must perform several conversions and concatenate the contents of all the files in the ZP\_EY3600.ini definitive file.

### Setup of tags

| Tag Definition: ZP 36_WRITE_BUS1                                                                                                    | Tag Definition: ZP36_TELEGRAME_BUS1                                                                                                    |
|----------------------------------------------------------------------------------------------------|----------------------------------------------------------------------------------------------------|
| General       Image: Constraint of the second of the second | General       Image: Record       Image: DDE Link       Image: Lock       Image: DDE Link       Image: DDE Lin |
| Tag Source:     PLC       Driver:     EY3600_1       Address:     FW       C     In Monitor       C     Always                                                                                                    | Tag Source:     PLC       Driver:     EY3600_1       Address:     IT       G     Never       Sample Rate:       C     In Monitor       C     Always                                                                                                    |
| Tag Type: String                                                                                                    | Tag Type: String  Vidth: 80                                                                                                    |
| OK Cancel Apply Help                                                                                                    | OK Cancel Apply Help                                                                                                    |

| Carl Tag Definition: ZP36_ANSWER_BUS10                                   | Tag Definition: ZP 36_ANSWER_BUS11                                       |
|--------------------------------------------------------------------------|--------------------------------------------------------------------------|
| General 🔐 Record 🏩 DDE Link 👔 Lock 🕼 novaPLC 🖄 Alarms                    | General Record 1 DDE Link 1 Lock 1 novaPLC 1 Alarms                      |
| Description: TIME PROGRAME EV3600 - ANSWER 0 on BUS1                     | Description: TIME PROGRAME EY3600 - ANSWER 1 on BUS1                     |
| Tag Source: PLC                                                          | Tag Source: PLC                                                          |
| Driver: EY3600_1 Sample<br>Address: 10 In Monitor<br>C Always sec. Imms. | Driver: EY3600_1 Sample<br>Address: I1 IIIIIIIIIIIIIIIIIIIIIIIIIIIIIIIII |
| Tag Type: String                                                         | Tag Type: String                                                         |
| Width: 80 *                                                              | Width: 80                                                                |
| OK Cancel Apply Help                                                     | OK Cancel Apply Help                                                     |

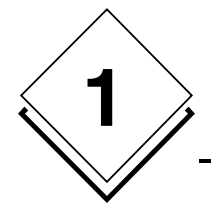

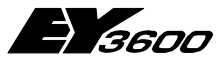

### EY3600 Web Time Programme

| 😫 Tag Definition: ZP36_ANSWER_BUS13                                                                                                    | 😫 Tag Definition: ZP36_ANSWER_BUS12                                                                                                    |
|----------------------------------------------------------------------------------------------------|----------------------------------------------------------------------------------------------------|
| General       Image: Constraint of the second second | General                                                                                                    |
| Tag Source: PLC                                                                                                    | Tag Source: PLC                                                                                                    |
| Driver: EY3600_1 Sample<br>Address: I3 Address: C In Monitor<br>C Always sec. Sample Rate:                                                                                                    | Driver: EY3600_1   Address: 12   Address: 12 |
| Tag Type: String                                                                                                    | Tag Type: String                                                                                                    |
| Width: 80                                                                                                    | Width: 80                                                                                                    |
| OK Cancel Apply Help                                                                                                    | OK Cancel Apply Help                                                                                                    |

| 😫 Tag Definition: ZP 36_ANSWER_BUS14 🔤 ? 🗙                                                                                                    |       |  |  |  |  |  |  |  |  |
|----------------------------------------------------------------------------------------------------|-------|--|--|--|--|--|--|--|--|
| General       Record       DDE Link       Lock       InovaPLC       Alarms         Tag Name:       ZP36_ANSWER_BUS14       Groups         Description:       TIME PROGRAME EY3600 - ANSWER 4 on BUS1 |       |  |  |  |  |  |  |  |  |
| Tag Source:     PLC       Driver:     EY3600_1       Address:     I4       C     In Monitor       C     Always                                                                                       | ≛ ms. |  |  |  |  |  |  |  |  |
| Tag Type: String                                                                                                    |       |  |  |  |  |  |  |  |  |
| OK Cancel Apply                                                                                                    | Help  |  |  |  |  |  |  |  |  |

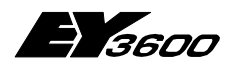

**Starting the Application** 

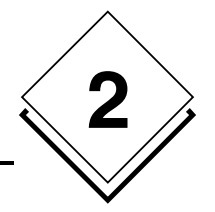

# **2 Starting the Application**

Similarly to "ZP3600 Data-server", novaPro Open must be started before launching ZP3600 Web.

Automatic execution of "ZP3600 Data-server" can be configured at the level of novaPro Open (see user manual 7000977, novaPro Open I, chapter 5: Definition of system options, application configuration).

At the first start-up of "ZP3600 Data-server", a database in "mdb" format, as well as a "ZP3600" folder, are installed under the novaPro Open active project.

# 2.1 Launching ZP3600 Web

Launch **ZP3600 Web** with "Start – Programmes – novaPro Open Suite – novaTools - ZP3600 Web Server":

|          | 6             | Programs I       |     | Lavasoft Ad-Aware SE Personal | • | •                                |   |                   |
|----------|---------------|------------------|-----|-------------------------------|---|----------------------------------|---|-------------------|
|          | *             | Favorites        |     | marketing Micrografx Designer | • | •                                |   |                   |
|          |               | Documents        |     | Micromedia                    | ۲ |                                  |   |                   |
|          |               |                  |     | MS Office XP                  | • | •                                |   |                   |
| nal      | 4             | Settings         | • I | 🛅 novaPro Open Suite          | ₽ | • 🛅 EBal Web Server              | • |                   |
| <b>9</b> |               |                  |     | 🛅 Novell (Common)             | • | novaPLC I                        | • |                   |
| esi      | $\sim$        | Search           | 1   | DLITEC                        | ⊁ | novaPro EBal                     | • |                   |
| rof      | ?             | Help and Support | 1   | OpenOffice.org 1.1.4          | ۲ | novaPro Open                     | • |                   |
| -        | -             |                  |     | Paint Shop Pro 5              | ⊁ | novaReport                       | • |                   |
| ×        |               | Run              | 1   | DC-Bibliothek                 | ۲ | movaTools                        |   | ZP2400 Web Server |
| WS       | _             |                  | -(  | 🛅 Roxio Easy CD Creator 5     | ⊁ | 📓 Remote Upgrade Service Utility | 0 | ZP3600DataServer  |
| op       | $\mathscr{P}$ | Log Off SchmiGer | 1   | 🛅 Startup                     | ۲ |                                  |   | ZP3600WebServer   |

#### or with the Internet navigator:

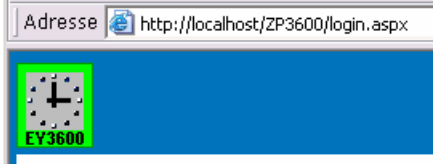

An initialisation window is displayed:

| 🥙 hti      | tp://lo          | calho  | st/ZP            | 3600   | )/login   | .aspx - Mio       | crosoft In        | nternet Ex | plorer       |                | 8     | _ 🗆 🗙    |
|------------|------------------|--------|------------------|--------|-----------|-------------------|-------------------|------------|--------------|----------------|-------|----------|
| File       | Edit             | View   | Favo             | orites | Tools     | Help              |                   |            |              |                |       | - 🥂      |
| Bar        | <b>)</b> ,<br>ck | Forv   | <b>)</b><br>vard | Ŧ      | 💌<br>Stop | 2<br>Refresh      | ()<br>Сору        | ome (      | ,⊃<br>Search | ☆<br>Favorites | Media | »        |
| Addre      | ess 🙋            | http:/ | /localh          | ost/ZF | P3600/lo  | gin.asp×          |                   |            |              |                | •     | 🔁 Go     |
| Г<br>Е¥360 | 4<br>4<br>10     |        |                  |        |           | EY <b>36</b> (    | 0 Tin             | ne pro     | ogram        | mes            |       | <u>^</u> |
|            |                  |        |                  |        |           | <b>N</b> T        |                   |            |              | 1              |       |          |
|            |                  |        |                  |        |           | Ivame<br>Password | <br> <br>  Log in | n          |              | ]              |       |          |
|            |                  |        |                  |        |           |                   |                   | _          |              |                |       |          |
|            |                  |        |                  |        |           |                   |                   |            |              |                |       |          |
|            |                  |        |                  |        |           |                   |                   |            |              |                |       |          |
|            |                  |        |                  |        |           |                   |                   |            |              |                |       | -        |

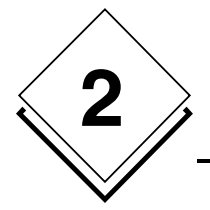

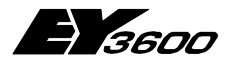

**Starting the Application** 

# 2.2 Login

In the corresponding fields, enter the user name as well as the password and confirm these entries by pressing the "**Login**" button.

| Name     |        |
|----------|--------|
| Password |        |
|          | Log in |

BY default, the password is: Name: Sauter Password: 12345

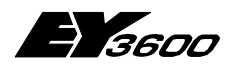

**General Setup** 

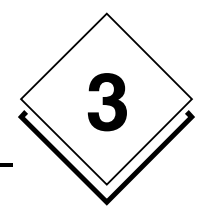

# **3 General Setup**

# 3.1 User

The **ZP36000 Web** functions are only accessible to authorised personnel. An operator is identified by the system with a user name and a password. The user name and password are comparable to a personal key.

Due to the password taken from the novaPro Open application, the rights of different users can be individually assigned and are set up in the ZP3600 Web application.

The "User Administration" section of the window is displayed by clicking on the "User" icon of the navigator

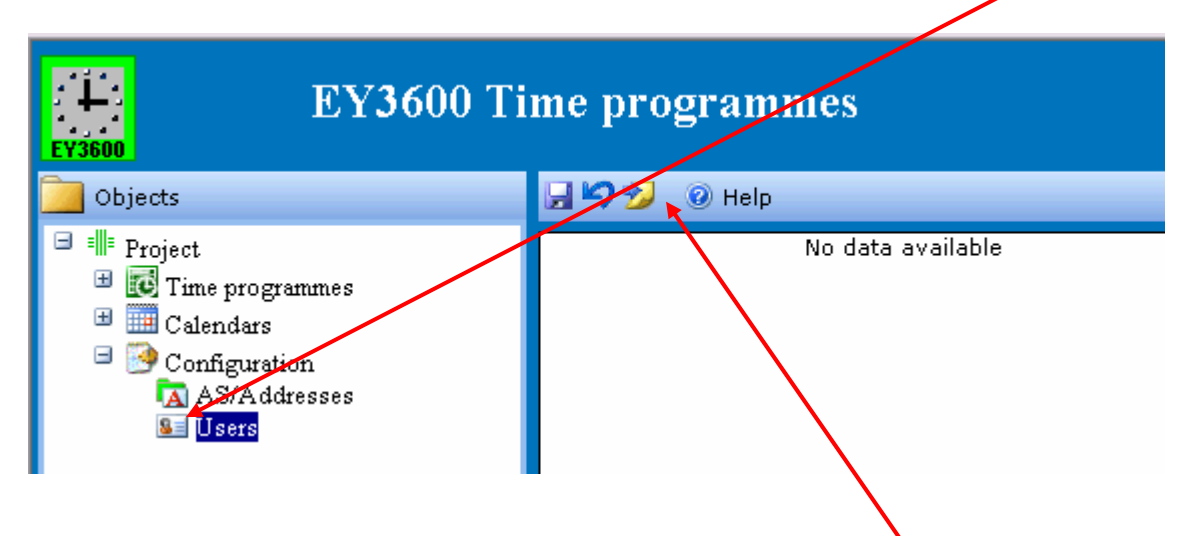

Importing novaPro Open users is performed by clicking on the "Import" icon.

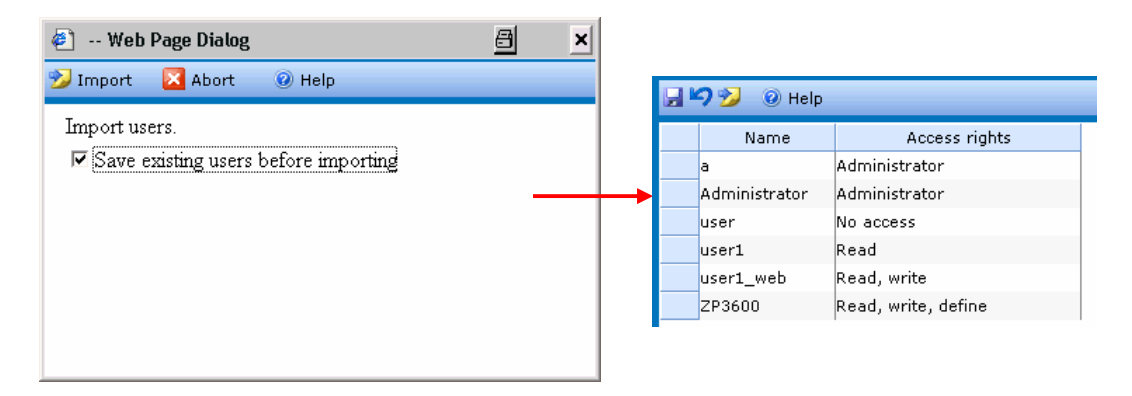

The "User Administration" window is displayed after having clicked on "**Import**" in the list of all users stored in the novaPro Open application. By default, access rights are set to "No access" for all users that have not been allocated to a predefined group. Only users with administrator rights can assign or modify the rights of other users

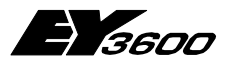

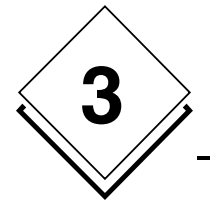

#### **General Setup**

#### Predefined group in novaPro Open:

| nPO group     | ZP3600 Web Rights          |
|---------------|----------------------------|
| Administrator | Administrator              |
| ZP3600_R      | Read only                  |
| ZP3600_RW     | Read and write             |
| ZP3600_RWD    | Read, write and definition |

Four levels of access rights exist:

- Administrator: The highest level, with all rights (All configurations and modifications of values).
- Read, write and definition: Level which allows all operations, except definition of users.
- Read and write: A level that allows defining and modifying time schedules and calendars, as well as writing and reading them from AS's.
- > **Read only:** Possibility of consulting time schedules and calendars.
- > No access: No operation is possible.

After a modification, it is always necessary to make a backup by clicking on the "Save" icon.

18

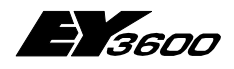

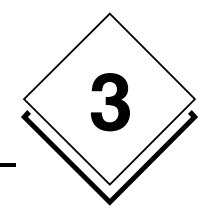

# 3.2 Addresses

The "AS/Addresses" section of the window is displayed by clicking on the "AS/Addresses" icon of the navigator.

| 📴 Objects                                                                                                    | 🛣 New 🗋 🗙 🚽 🎾 🎾 🕘 Help - |                     |
|----------------------------------------------------------------------------------------------------|--------------------------|---------------------|
| <ul> <li>Project</li> <li>Time programmes</li> <li>Calendars</li> <li>Configuration</li> <li>AS/Addresses</li> <li>Users</li> </ul> | Microsoft Internet Explo | Import<br>variables |

Two possibilities exist for creation of addresses that can be used for time programmes:

- Importing from a "ZP\_EY3600.INI" file.
- Manual setup

## 3.2.1 Importing from a "ZP\_EY3600.ini" file.

This file can be automatically generated by using the CONV\_EY3600.exe conversion tool. To create a file relative to several BMT's, you must perform several conversions and concatenate the contents of all the files in the ZP\_EY3600.ini definitive file. In the nPO application, if version 1.0 of the ZP3600 programme has been used, the "**ZP\_EY3600.INI**" file already exists and because of this, all of the setup performed in the previous version must be imported.

**Comment:** This file must obligatorily found in the "ZP3600" sub-folder of the novaPro Open project.

### 3.2.2 Manual setup

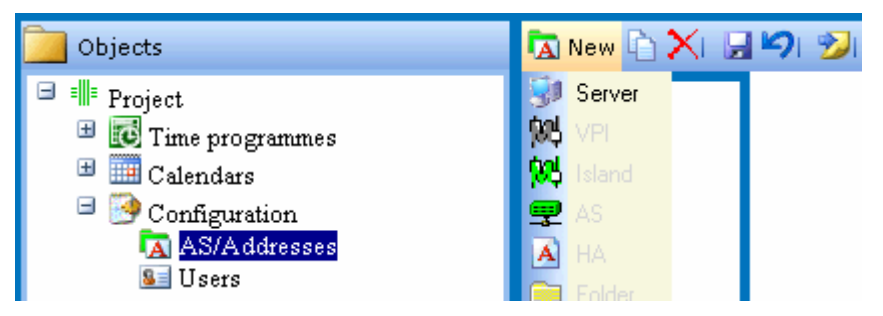

With this window in graphic form (TreeView) the tree structure of your installation at the level of addresses can possibly have configured time programmes.

At this level, it is quite possible to modify all the parameters of this tree structure at your convenience i.e. server names, VPI (bus), Routel island, folder, AS and address, insertion/deletion of a tree structure node, etc.

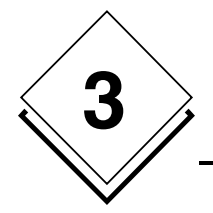

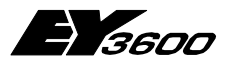

### **General Setup**

#### 3.2.2.1 PDM Name

| 🐔 Wel | b Page Dialog |                   | 8 | × |
|-------|---------------|-------------------|---|---|
|       | Enter         | a new Server name | : |   |
| 🖌 ок  | 💌 Abort       | Ø Help            |   |   |
| Name: | PDM1          |                   |   |   |

Station name generated under novaPro Open (see 1.3.1).

| 🔁 New 🗅 🗙 🗔 🍤 | 🎾 🕜 Help     | )                      |
|---------------|--------------|------------------------|
|               |              |                        |
|               | Server:      | PDM1                   |
|               | Description: | Process Data Manager 1 |
|               |              |                        |

#### 3.2.2.2 VPI

| 🚡 New 🗅 🗙 🕞 🎾 🤣 🔞 Help   |           |  |  |  |
|--------------------------|-----------|--|--|--|
| ⊡∰ PDM1<br>I,∰ novaNet 1 | Parent: I |  |  |  |

Bus configuration (VPI or driver number) with suitable tags for communication with the AS's. The VPI number corresponds to the pilot line generated under novaPro Open in the "Communications drivers" window. The communications tags are to be edited automatically.

The tag names must correspond with variables generated in novaPro Open (see 1.3.2).

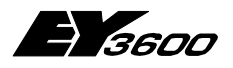

#### novaPro open "Communication drivers" dialogue:

| Kommunikations                | treiber                    |                                                         | <u></u>                                                                                   |
|-------------------------------|----------------------------|---------------------------------------------------------|-------------------------------------------------------------------------------------------|
| 🎲 Die folge                   | enden Kommun               | ikationstreiber sind in der Anw                         | endung definiert                                                                          |
| Logischer Name                | Gerät                      | Name                                                    | Parameter                                                                                 |
| EY3600_1<br>EY2400_DL2<br>MSH | COM4<br>COM6<br>Non Serial | Sauter AS 3600-S36<br>Sauter SST 2400-S24<br>Multishape | Lesen/SchreibenAußerh, Bloc<br>Lesen/SchreibenAußerh, Bloc<br>Lesen/SchreibenAußerh, Bloc |
| •                             |                            |                                                         | <b>&gt;</b>                                                                               |
| Zufügen                       | Entfernen                  | Eigenschaften                                           |                                                                                           |
|                               |                            | [                                                       | Schließen Hilfe                                                                           |

### 3.2.2.3 AS (EY3600 controller)

The AS number, with its name and designation:

| 🛣 New 🗋 🗙 🖃 🥩 🥩 🐵 Help                      |                                                                                     |  |  |  |
|---------------------------------------------|-------------------------------------------------------------------------------------|--|--|--|
| ⊡-∰ PDM1<br>≟-∰ novaNet 1<br>≟∰ <u>AS 1</u> | Parent: MovaNet 1<br>AS name: AS 1<br>Description: AS Heating system 1<br>Number: 1 |  |  |  |

### 3.2.2.4 Physical address (Tag)

| 🔽 New 🗋 🗙 🕞 🧐 🏂 🎯 Help |                                                                                                    |
|------------------------|----------------------------------------------------------------------------------------------------|
| ■ PDM1                 | Parent:       Image: AS 1         House       address:         address:       B06_S220_HE1_034COBO1CP         Description:       Circulation pump boiler 1         MFA:       34         HDB:       Image: Additional function:         Mtype:       BM_DO         Base function:       Additional function:         Pos 0:       Off         Pos 1:       On         Pos 2:       Image: Additional function:         Pos 3:       Image: Additional function:         Pos 5:       Image: Additional function:         Pos 5:       Image: Additional function:         Pos 7:       Image: Additional function: |

3

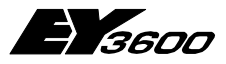

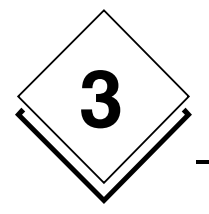

#### **General Setup**

#### **Parameters:**

- Physical address with its description
- AMF number
- HDB option: This option must be ticked if the "Periodical HDB" function is requested and if the AS is set up in consequence of this.
- Option Additional fct.: This option must be ticked if the function "Periodical HDB of additional function" is requested and if the AS is set up in consequence of this.
- Type of tag
- The levels (command order) utilised for this command tag must be edited with a mnemotechnic notation text.

# **Comment:** In order to have optimal operation, uniqueness of elements such as: The PDM name, VPI and AS numbers and the name of the physical address is imperative.

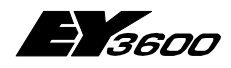

**Time programmes Setup** 

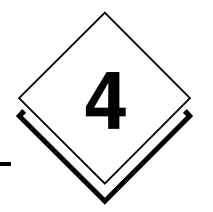

# 4 Time programmes Setup

Three setup possibilities exist:

- By group of addresses for command and instruction orders
- Individually by address, for command and instruction orders
- Individually by address, for HDB entries (Historical DataBase)

# 4.1 Time programme sets

In this window, all tags with a time schedule are visualised in a list with definitions such as, the name and the description of the physical address, the date/time of transmission, the date/time of the last modification and the name of the user who performed the operation, as well as the group name.

| Dbjects             | 🤜 🚳 💿 Help              |                           |                     |         |                     |          |             |
|---------------------|-------------------------|---------------------------|---------------------|---------|---------------------|----------|-------------|
| B I Project         | Name                    | Description               | Send on             | Send by | Saved on            | Saved by | Group       |
| Time programmes     | B06_EC04_Bur415_SP_Temp | Set point office 415      |                     | Sauter  | 26.05.2005 15:57:43 | a        | Offices flo |
| Time programme sets | B06_EC04_OFF410_JAL     | Jalousie office 410       |                     | Sauter  | 19.04.2005 11:28:58 | a        | Offices flo |
| U Standard *        | B06_EC04_OFF410_SP_Temp | Set point office 410      |                     | Sauter  | 19.04.2005 11:28:58 | a        | Offices flo |
|                     | B06_EC04_OFF411_JAL     | Jalousie office 411       |                     | Sauter  | 06.04.2005 11:07:52 | а        |             |
|                     | B06_EC04_OFF411_SP_Temp | Set point office 411      |                     | Sauter  | 17.05.2005 15:40:31 | a        | Offices flo |
| = - Selenders       | B06_EC04_OFF415_JAL     | Jalousie Office 415       |                     | Sauter  | 06.04.2005 11:07:52 | a        |             |
| Configuration       | B06_S220_HE_023SPB01VA  | Valve Boiler 1            | 07.04.2005 17:15:25 | a       | 01.04.2005 17:42:37 | a        |             |
| Connigaration       | B06_S220_HE1_034COB01CF | Circulation pump boiler 1 | 07.04.2005 17:16:02 | a       | 17.05.2005 15:40:32 | a        | Offices flo |
|                     | B06_S220_LI1_038CO      | Lighting corridor 1       |                     | Sauter  | 26.05.2005 15:57:44 | a        | Offices flo |
|                     | B06_S220_VEN1_000CMD    | Command ventilation 04    | 11.05.2005 09:47:40 | a       | 19.04.2005 11:28:58 | a        | Offices flo |
|                     | B06_S220_VEN2_033CMD    | Command ventilation 01    |                     | Sauter  | 26.05.2005 15:57:43 | a        | Offices flo |
|                     | B06_S220_VEN2_034CMD    | Command ventilation 02    |                     | Sauter  | 26.05.2005 15:57:44 | a        | Offices flo |
|                     | B06_S220_VEN2_035CMD    | Command ventilation 03    |                     | Sauter  | 26.05.2005 15:57:44 | a        | Offices flo |
|                     |                         |                           |                     |         |                     |          |             |

With the button 🥞 (Send to AS) a selection dialogue is displayed that allows selecting the AS and transmitting all time schedules related to this AS that are contained in the server database.

| 🥙 Wet                                      | o Page Dialog |                     | a ×     |
|--------------------------------------------|---------------|---------------------|---------|
| 1                                          | Please selec  | t the station(s) to | send to |
| 🖌 ок                                       | 💌 Abort       | 🕡 Help              |         |
| IRC410<br>IRC411<br>IRC415<br>AS 2<br>AS 1 |               |                     |         |

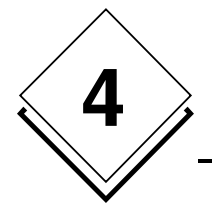

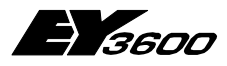

# 4.2 Address groups

This function allows creating an infinite number of groups (tasks), states and actions in a user-friendly way that is both efficient and economic.

A state is a relationship between what must be done (action) and an instant (time schedule)

An action is a basic task such as allocation of a value to an address or execution of a command order.

## 4.2.1 Symbols used

The symbol bar automatically adapts in function of the task.

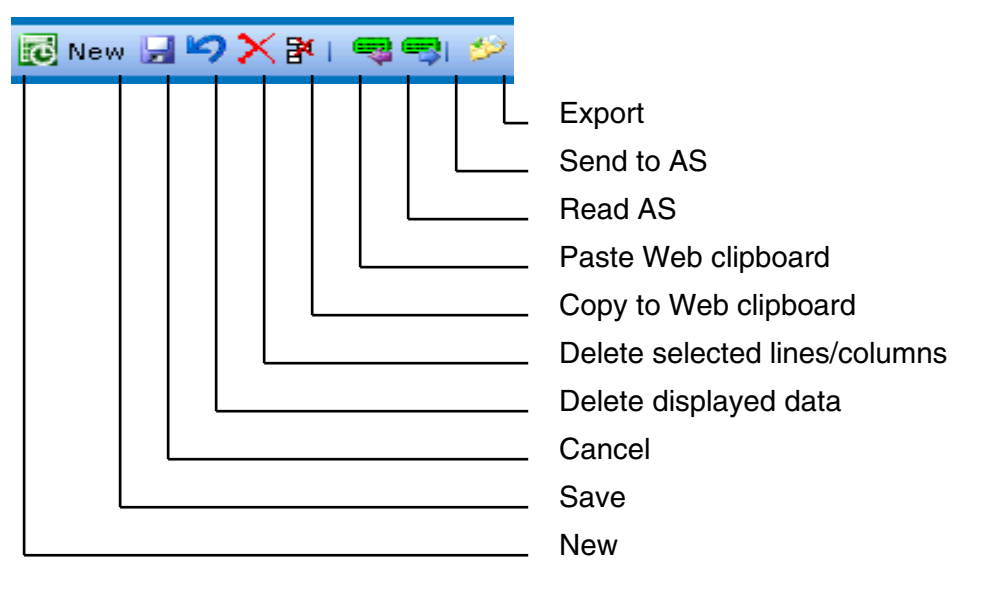

Symbols:

- Save Any new setup or modification is stored at server level.
  - Cancel Cancels all operations performed since the last backup.
- **Read** Allows reading time schedules in the AS.
- Write Allows transmitting time schedules to the AS.
- Export Exports data in a txt, CSV or XML format
- New Adds a new line that allows setting up a new schedule step.
- **Delete lines ...** Deletes selected lines but deletion is only definitive after saving.
- Delete data Deletes the contents of the window in the server. Data that is deleted by this method can no longer be recuperated by the "Cancel" action.
- Copy to ....
   Copies selected lines in the list
- Paste from clipboard Adds the contents of the clipboard to the list

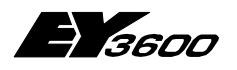

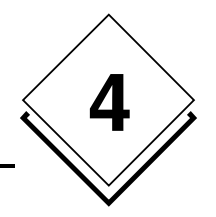

### 4.2.2 Setup of a new group

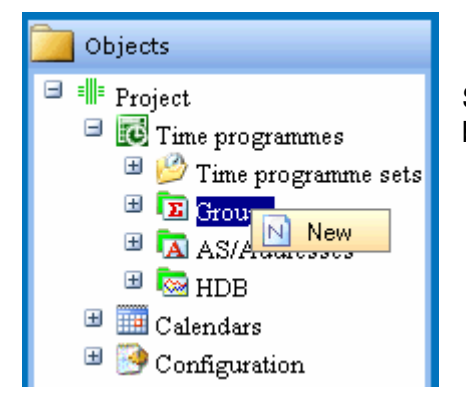

Select "Group" and click on it with the right mouse button

🐔 -- Web Page Dialog

| Bit   | te geben Sie e | inen neuen Gruppenamen ein: |
|-------|----------------|-----------------------------|
| 🛃 ок  | 💌 Abbrechen    | <ol> <li>Hilfe</li> </ol>   |
| Name: | I              |                             |
|       |                |                             |

8

×

Enter the name of the group and confirm with "OK"

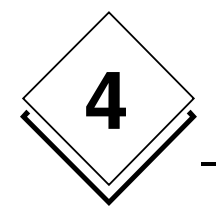

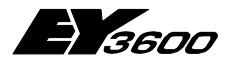

### 4.2.3 Definition of addresses

Open the dialogue box with "Setup - New - Address"

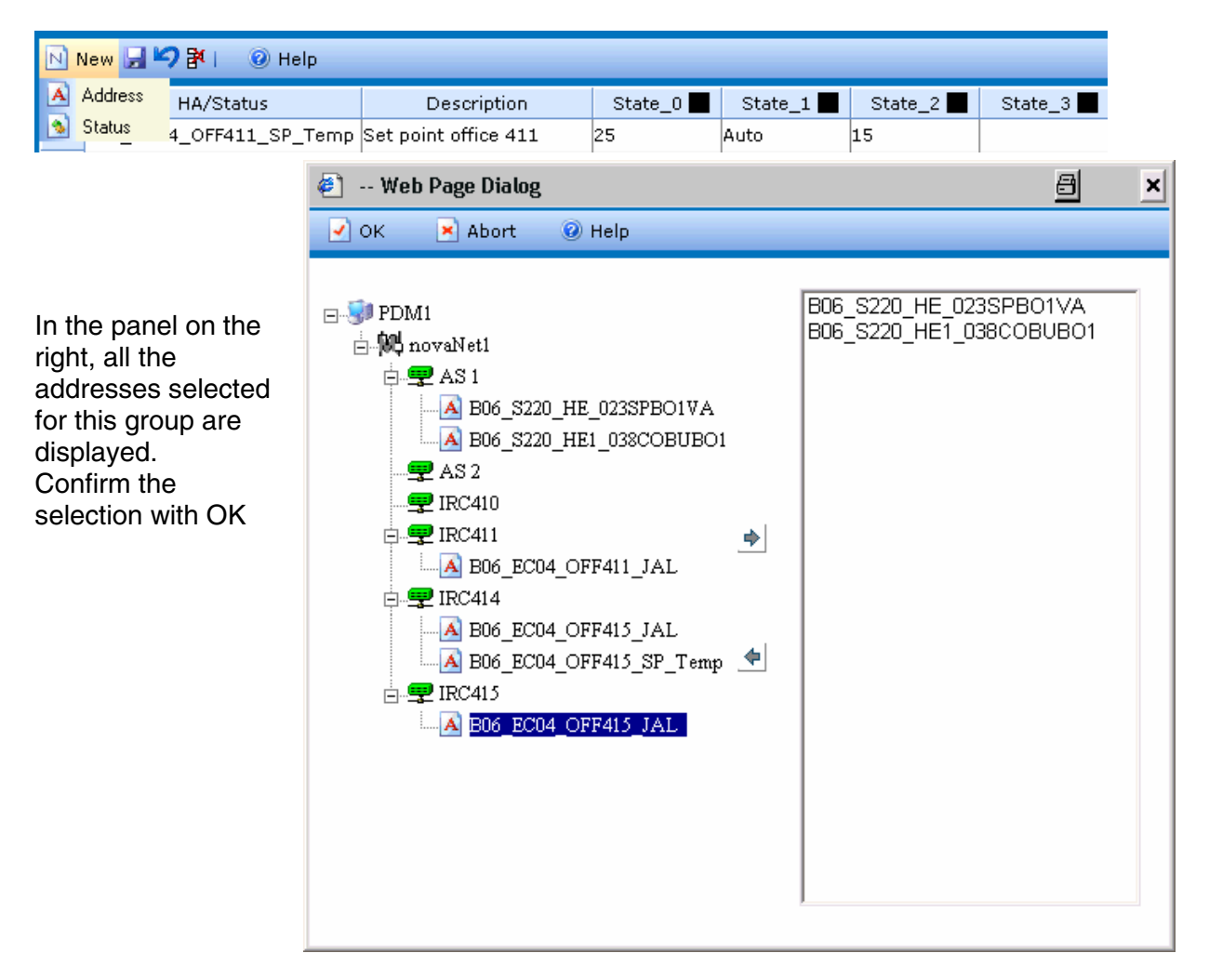

There is also the possibility of making selections address by address or selecting all the addresses in an AS by marking it and moving it into the panel for selected addresses with the button

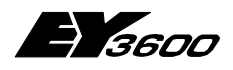

Time programmes Setup

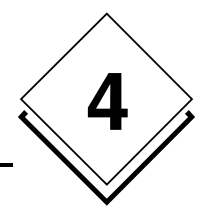

### 4.2.4 Definition of states

Definition of states can be performed in two ways:

- Manual setup
- Recovery of the different states from the database (after reading AS's)

#### 4.2.4.1 Manual

Open dialogue with "Setup - New - States"

| Dbjects                                                                                                    | N New 🚽 🏷 🗗   🕜 Help                                                                                        |   |
|----------------------------------------------------------------------------------------------------|----------------------------------------------------------------------------------------------------|---|
| <ul> <li>Image: Project</li> <li>Image: Time programmes</li> </ul>                                                                                                    | No data available                                                                                           |   |
| <ul> <li>         Ime programme sets     </li> <li>         Groups     </li> <li>         Offices floor 2<br/>Calendar<br/>List view     </li> <li>         Group configuration     </li> <li>         Offices floor 3     </li> </ul> | <ul> <li>Web Page Dialog</li> <li>OK Abort @ Help</li> <li>Name: Occupied</li> <li>Colour: Value</li> </ul> | × |
| Definition of all states confirming each state individually with OK.                                                                                                    |                                                                                                    |   |

#### 4.2.4.2 Automatic Recovery

- Before being able to recover different states of addresses in a group, it is necessary to take a reading of time schedules in all the AS's concerned.
- After having allocated addresses to a group, it is necessary to open the list or graphic representation of the group. This operation generates states in function of the existing time schedules in the database.
- States are shown in black in the graphic representation. The "State\_x" denomination is the name of the states in the graphic representation and in the list (see below).

|                         |     | /     |            |                   |          |          |          |      |
|-------------------------|-----|-------|------------|-------------------|----------|----------|----------|------|
| Dbjects                 | Sta | ndard | 💌 💽 New 🔒  | <b>\$\$ \$</b> \$ | li 🤜 🤜 🤌 | 🗟 🕡 Help |          |      |
| 🖃 💵 Project             |     | Year  | Month/Week | Day               | Hour     | Minute   | Status   | Sour |
| Time programmes         |     | All   | All        | All               | 6        | 0        | State_9  | DB   |
| 🖽 💆 Time programme sets |     | All   | All        | All               | 18       | 0        | State_10 | DB   |
| Groups                  |     | All   | Weekly     | All               | 8        | 0        | State_11 | DB   |
| Offices floor 2         |     | All   | Weekly     | All               | 18       | 10       | State_12 | DB   |
| Uffices floor 3         |     | All   | Weekly     | All               | 8        | 5        | State_13 | DB   |
| Unices noor 4           |     | All   | Weekly     | All               | 17       | 55       | State_14 | DB   |
| Graphic                 |     | All   | Weekly     | All               | 7        | 50       | State_15 | DB   |
| List                    |     | All   | Weekly     | All               | 18       | 0        | State_16 | DB   |
| Group configuration     |     |       |            |                   |          |          |          |      |

| Jahr Monat/Woche<br>Wöchentlich<br>Wöchentlich<br>Wöchentlich | Tag<br>Alle<br>Alle<br>Alle                | Stunde<br>8<br>18<br>8                                         | Minute<br>0<br>10<br>5                                                   | Status<br>State_3<br>State_4<br>State_5                                      | Quelle<br>AS&DB<br>AS&DB                                                                                                    |
|---------------------------------------------------------------|--------------------------------------------|----------------------------------------------------------------|--------------------------------------------------------------------------|------------------------------------------------------------------------------|----------------------------------------------------------------------------------------------------|
| Wöchentlich<br>Wöchentlich<br>Wöchentlich                     | Alle<br>Alle<br>Alle                       | 8<br>18<br>8                                                   | 0<br>10<br>5                                                             | State_3<br>State_4<br>State_5                                                | AS&DB<br>AS&DB                                                                                                    |
| Wöchentlich<br>Wöchentlich                                    | Alle                                       | 18<br>8                                                        | 10<br>5                                                                  | State_4<br>State_5                                                           | AS&DB                                                                                                    |
| Wöchentlich                                                   | Alle                                       | 8                                                              | 5                                                                        | State 5                                                                      | ASSOR                                                                                                    |
|                                                               |                                            |                                                                |                                                                          |                                                                              | In COURS                                                                                                    |
| Wöchentlich                                                   | Alle                                       | 17                                                             | 55                                                                       | State 6                                                                      | AS&DB                                                                                                    |
| Wächentlich                                                   | Alle                                       | 7                                                              | 50                                                                       | State 7                                                                      | AS&DB                                                                                                    |
| Wöchentlich                                                   | Alle                                       | 18                                                             | 0                                                                        | State 8                                                                      | AS&DB                                                                                                    |
| Alle                                                          | Alle                                       | 6                                                              | ň                                                                        | State 0                                                                      | ASSOB                                                                                                    |
| Alla                                                          | Allo                                       | 10                                                             | 0                                                                        | State_10                                                                     | ASSOD                                                                                                    |
|                                                               | Wöchentlich<br>Wöchentlich<br>Alle<br>Alle | Wöchentlich Alle<br>Wöchentlich Alle<br>Alle Alle<br>Alle Alle | Wöchentlich Alle 7<br>Wöchentlich Alle 18<br>Alle Alle 6<br>Alle Alle 18 | Wöchentlich Alle 7 50<br>Wöchentlich Alle 10 0<br>Alle 5 0<br>Alle Alle 18 0 | Woohentlich         Alle         7         50         State_7           Wochentlich         Alle         18         0         State_8           Alle         Alle         6         0         State_9           Alle         Alle         18         0         State_10 |

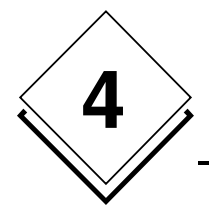

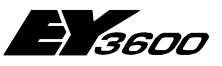

• A verification of the different states and the definition of names and colours must be performed by double clicking on the column header.

| Dbjects                 | 1 🖪 | vlew 🛃 🍤 🇗 🛛 🕖 Help     |                        |         |         |          |          |          |
|-------------------------|-----|-------------------------|------------------------|---------|---------|----------|----------|----------|
| 🖃 🎫 Project             |     | HA/Status               | Description            | State_0 | State_1 | State_10 | State_11 | State_12 |
| Time programmes         |     | B06_EC04_Bur415_SP_Temp | Set point office 415   | 24.00   | 21.00   |          |          |          |
| 🗏 💯 Time programme sets |     | B06_S220_LI1_038CO      | Lighting corridor 1    | Min     | Max     | Min      |          |          |
| 🗆 🖸 Groups              |     | B06_S220_VEN2_033CMD    | Command ventilation 01 | St2     | Auto    |          | S1       | Off      |
| Offices floor 2         |     | B06_S220_VEN2_034CMD    | Command ventilation 02 | St2     | Auto    |          |          |          |
| Offices floor 3         |     | B06_S220_VEN2_035CMD    | Command ventilation 03 | St2     | St1     |          |          |          |
| Graphic                 |     |                         |                        |         |         |          |          |          |
| List                    |     |                         |                        |         |         |          |          |          |
| Group configuration     |     |                         |                        |         |         |          |          |          |
| 🖃 💽 Offices floor 5     |     |                         |                        |         |         |          |          |          |
| Graphic<br>List         |     |                         |                        |         |         |          |          |          |
| Group configuration     |     |                         |                        |         |         |          |          |          |

### 4.2.5 Definition of actions by address and state

| 📴 Objects               | N 1 | vew 🛃 🍤 🇗 🛛 🞯 Help      |                        |           |             |            |
|-------------------------|-----|-------------------------|------------------------|-----------|-------------|------------|
| 🖃 💵 Project             |     | HA/Status               | Description            | Occupied  | Pre-heating | Unoccupied |
| Time programmes         |     | B06_EC04_OFF410_JAL     | Jalousie office 410    | Up        | Down        | Down       |
| 😬 💯 Time programme sets |     | B06_EC04_OFF410_SP_Temp | Set point office 410   | 21.00     | 21.00       | 18.00      |
| 🖾 Groups                | ►   | B06_S220_VEN1_000CMD    | Command ventilation 04 | Auto 💌    | S2          | Off        |
| Offices floor 2         |     |                         |                        |           | Ì           |            |
| Offices floor 3         |     |                         |                        | Off       |             |            |
| Graphic                 |     |                         |                        | S1<br> S2 |             |            |
| List                    |     |                         |                        | Auto      |             |            |
| Group configuration     |     |                         |                        |           | 1           |            |

Before exiting, it is necessary to save the setup.

Modification of a state (text, colour) is made by double clicking on the column header. Deletion of a line or a column is performed by selecting the object and clicking on the "Delete the ....." icon.

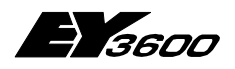

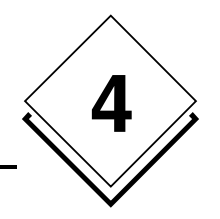

# 4.2.6 Definition of time programmes in graphical mode

| Dbjects                                              | Standar                     | d .             | - 🖬 🗠            | X                | <b>1</b> 9) (a   | ) O              | Неір             |                  |                  |                 |            |
|------------------------------------------------------|-----------------------------|-----------------|------------------|------------------|------------------|------------------|------------------|------------------|------------------|-----------------|------------|
| <ul> <li>Project</li> <li>Time programmed</li> </ul> | <b>4</b> 30 Ma <sub>3</sub> | 1               | We               | ek 22 🛓          | 200              | 5 🗾              |                  | C                | 15 June 🕨        | Period          | Every year |
| - ine programmes                                     |                             |                 | Mon              | Tue              | Wed              | Thu              | Fri              | Sat              | Sun              | Waaldy          |            |
| 📟 💯 Time programme sets                              | Repla                       | acement day     |                  |                  |                  |                  |                  |                  |                  | I WEEKIY        | I.         |
| Groups                                               | Periodic                    | al (P4-8-15-30) | Every<br>30 min. | Every<br>30 min. | Every<br>30 min. | Every<br>30 min. | Every<br>30 min. | Every<br>30 min. | Every<br>30 min. | Status          |            |
|                                                      |                             | 00              |                  |                  |                  |                  |                  |                  |                  | Occupied 💌      |            |
| Offices floor 3                                      | 06                          | 15              |                  |                  |                  |                  |                  |                  |                  |                 |            |
| 😑 🚾 Offices floor 4                                  | 00                          | 30              | W30              |                  |                  |                  |                  |                  |                  | Minutes         |            |
| Graphic                                              |                             | 45              | <u> </u>         | W45              |                  |                  |                  |                  |                  | 5 20 35 50      |            |
| List                                                 |                             | 15              |                  |                  | WUU              | WUU              | WUU              |                  |                  | 13,20,33,30     |            |
| Group configuration                                  | 07                          | 10              | <u> </u>         |                  |                  |                  |                  | R Cálar          | tionnor          |                 |            |
| 🗄 🜃 Offices floor 5                                  |                             | 45              | W50              | W50              | W50              | W50              | W50 -            | Ha Selet         | aunner           |                 |            |
|                                                      |                             | 00              |                  |                  |                  |                  |                  | 🌝 Place          | er               | Don't use repla | cement     |
| A AS/Addresses                                       | 00                          | 15              |                  |                  |                  |                  |                  | 🗙 Supp           | rimer            | day 🗖           |            |
| 🗉 🚾 HDB                                              | 08                          | 30              |                  |                  |                  |                  |                  | 📑 Déok           | acer             |                 |            |
| 🗄 🥅 Calendars                                        |                             | 45              |                  |                  |                  |                  |                  |                  |                  |                 |            |
|                                                      |                             | 00              |                  |                  |                  |                  |                  | 😰 Move           |                  |                 |            |
| Configuration                                        | nα                          | 15              |                  |                  |                  |                  | L                |                  |                  |                 |            |
|                                                      |                             | 30              | L                |                  |                  |                  |                  |                  |                  |                 |            |
|                                                      |                             | 45              |                  |                  |                  |                  |                  |                  |                  |                 |            |
|                                                      |                             | 15              | <u> </u>         |                  |                  |                  |                  |                  |                  |                 |            |
|                                                      | 10                          | 30              | <u> </u>         |                  |                  |                  |                  |                  |                  |                 |            |
|                                                      |                             | 45              |                  |                  |                  |                  |                  |                  |                  |                 |            |
|                                                      |                             | 00              |                  |                  |                  |                  |                  |                  |                  |                 |            |
|                                                      | 11                          | 15              |                  |                  |                  |                  |                  |                  |                  |                 |            |
|                                                      | T T                         | 30              |                  |                  |                  |                  |                  |                  |                  |                 |            |
| ·                                                    |                             | 45              | W55              | W55              | W55              | W55              | W55              |                  |                  |                 |            |
|                                                      |                             |                 |                  |                  |                  |                  |                  |                  |                  |                 |            |
|                                                      |                             |                 |                  |                  |                  |                  |                  |                  |                  |                 |            |
| Release: 2.0.0.0                                     | <u>1</u> 2 <u>34</u>        | All             |                  |                  |                  |                  |                  |                  |                  |                 |            |

Before placing a state on a calendar, it is necessary to define several parameters:

Period
 Choice between an order that is unique or repetitive on a monthly or weekly basis.
 Single: This state will only be executed at the scheduled time and date
 Weekly: This state will be executed periodically every week on the scheduled time and day

**Monthly:** This state will be executed periodically every month on the scheduled time and day

- **Every Year** By ticking this option, the state will be executed independently of the year.
- State Selection of a predefined state
- **Minutes** Selection of the minute when this state must be executed in function of the quarter hour chosen. The minutes will be displayed in the "Day/quarter hour" field of the calendar.
- **Don't use replacement day:** This option is to be used if the state must be executed on replacement days scheduled in the AS calendar (see chapter 5)

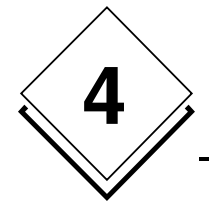

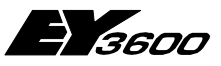

As these parameters have already been set up, the state can be placed in required times and days by clicking on the necessary field.

Once it is placed, a state can be selected, moved or deleted by clicking with the right mouse button in a configured field.

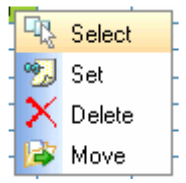

- **Select** The parameters of this state are displayed in the fields described above.
- **Place** The "Day/quarter hour" can be assigned to several states and/or minutes. Multi-assignment can be performed with the "Place" command.
- **Delete** Assignment of a state can be deleted with this command.
- **Move** With this order, assignment of a state can be moved via the following dialogue box.

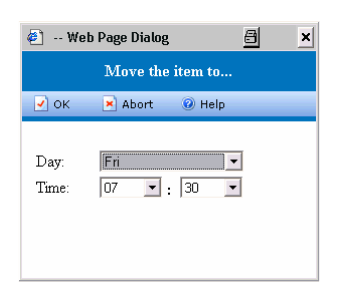

Days modified at the level of the AS calendar (see chapter 5) are displayed in the "**Replacement day**" line. Displayed states of modified days are those that the time schedule will execute on these days. Monthly and unique schedules are not taken into account by replacement days. Weekly time schedules of special replacement days (S1 to S8) are set up at the level of the list in the "Day" column

| Standard * 🔄 🚽 🏹 🧠 🧠 🍕 🚳 💿 Help      |                  |                  |                  |                  |                  |                  |                  |  |  |  |
|--------------------------------------|------------------|------------------|------------------|------------------|------------------|------------------|------------------|--|--|--|
| 4 06 June Week 23 ▼ 2005 ▼ 12 June > |                  |                  |                  |                  |                  |                  |                  |  |  |  |
|                                      | Mon              | Tue              | Wed              | Thu              | Fri              | Sat              | Sun              |  |  |  |
| Replacement day                      |                  |                  | Friday           | Sunday           | Sunday           | Sunday           |                  |  |  |  |
| Periodical (P4-8-15-30)              | Every<br>30 min. | Every<br>30 min. | Every<br>30 min. | Every<br>30 min. | Every<br>30 min. | Every<br>30 min. | Every<br>30 min. |  |  |  |
| 00                                   |                  |                  |                  |                  |                  |                  |                  |  |  |  |

In the "**Special (P4-P8-P15-P30)**" line, time schedules of "Every 4 or 8 or 15 or 30 minutes" periodicity are displayed. These time schedules are set up at the level of the list in the "Minutes" column (see below).

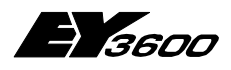

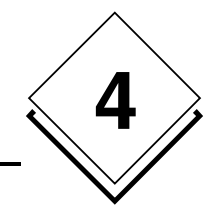

### 4.2.7 Definition of time programmes in list mode

| Dbjects                 | Stan | ıdard | 💌 🔂 Nev    | / 🗟 🛩 🗙 🏝 i | 🕫 🗋 😢 | 🖘 🤌 🝓। 🛛 🧕    | ) Help      |        |
|-------------------------|------|-------|------------|-------------|-------|---------------|-------------|--------|
| □ IIII Project          |      | Year  | Month/Week | Day 📥       | Hour  | Minute        | Status      | Source |
| Time programmes         |      | All   | All        | All         | All   | Every 30 min. | Occupied    | DB     |
| 😬 💯 Time programme sets |      | All   | Weekly     | Friday      | 11    | 55            | Unoccupied  | DB     |
| Groups                  |      | All   | Weekly     | Friday      | 7     | 50            | Occupied    | DB     |
| Offices floor 2         |      | All   | Weekly     | Friday      | 18    | 5             | Unoccupied  | DB     |
| Offices floor 3         |      | All   | Weekly     | Friday      | 7     | 0             | Pre-heating | DB     |
| Graphic                 |      | All   | Weekly     | Friday      | 13    | 55            | Occupied    | DB     |
| List                    |      | All   | Weekly     | Monday      | 18    | 20            | Unoccupied  | DB     |
| Group configuration     |      | All   | Weekly     | Monday      | 13    | 55            | Occupied    | DB     |
| 🙂 💽 Offices floor 5     |      | All   | Weekly     | Monday      | 11    | 55            | Unoccupied  | DB     |
| AS/Addresses            |      | All   | Weekly     | Monday      | 7     | 50            | Occupied    | DB     |
| HDB                     |      | All   | Weekly     | Monday      | 6     | 30            | Pre-heating | DB     |
| Calendars               |      | All   | Weekly     | Thursday    | 7     | 0             | Pre-heating | DB     |
| Configuration           |      | All   | Weekly     | Thursday    | 13    | 55            | Occupied    | DB     |
|                         |      | All   | Weekly     | Thursday    | 11    | 55            | Unoccupied  | DB     |
|                         |      | All   | Weekly     | Thursday    | 7     | 50            | Occupied    | DB     |

Periodicity time programmes, "Every 4 or 8 or 15 or 30 minutes" as well as time schedules of special replacement days (S1 to S8) can only be set up in list mode.

To add or modify a parameter, just click on the field and select the required parameter after having opened the selection box.

The origin of the data is displayed in the "Source" column.

- DB Time schedule only in the PC database Line in black
- Mode Set up or modified non-stored line Line in blue
- AS&DB Time schedule in the PC database and in the AS Line in magenta
- AS Time schedule only in the AS Line in red

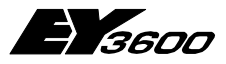

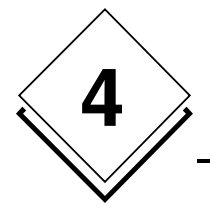

# 4.3 Address (Tag)

In this section of the application, tags that are not part of a group can be set up. By clicking on the AS, all the time programmes (apart from those concerning the HDB) are displayed but no setups can be performed.

Greyed-out lines are time programmes of tags belonging to a group or those that do not have a defined physical address.

| Dbjects            | Standard    | 💌 🤜 🙆                  | ) Help |      |            |           |      |        |         |        |                 |            |
|--------------------|-------------|------------------------|--------|------|------------|-----------|------|--------|---------|--------|-----------------|------------|
| 🗉 📲 Project        | на          | Description            | MFA    | Year | Month/Week | Day       | Hour | Minute | Command | Status | Group           | Calendar 🔺 |
| Time programmes    | VEN2_033CMD | Command ventilation 0: | 133    | All  | Weekly     | All       | 8    | 0      | S1      |        | Offices floor 5 | SysCal     |
| 🗏 💯 Time programme | VEN2_033CMD | Command ventilation 0: | 133    | All  | Weekly     | All       | 18   | 10     | Off     |        | Offices floor 5 | SysCal     |
| 🖽 🖪 Groups         | VEN2_033CMD | Command ventilation 0: | 133    | All  | Weekly     | All       | 8    | 0      | S1      |        | Offices floor 5 | SysCal     |
| AS/Addresses       | VEN2_033CMD | Command ventilation 0: | 133    | All  | Weekly     | All       | 18   | 10     | Off     |        | Offices floor 5 | SysCal     |
| B B PDM1           | VEN2 034CMD | Command ventilation 0: | 234    | All  | Weekly     | All       | 8    | 5      | S1      |        | Offices floor 5 | SysCal     |
| 🗎 🕅 novaNetl       | VEN2 034CMD | Command ventilation 0: | 234    | All  | Weekly     | All       | 17   | 55     | Off     |        | Offices floor 5 | SysCal     |
| 🗄 🕎 AS 1           | VEN2 034CMD | Command ventilation 0: | 234    | All  | Weekly     | All       | 8    | 5      | S1      |        | Offices floor 5 | SysCal     |
|                    | VEN2 034CMD | Command ventilation 0: | 234    | All  | Weekly     | All       | 17   | 55     | Off     |        | Offices floor 5 | SysCal     |
| • 🛫 IRC41          | VEN2 035CMD | Command ventilation 0: | 335    | All  | Weekly     | All       | 7    | 50     | S1      |        | Offices floor 5 | SysCal     |
| - 🛫 IRC41          | VEN2 035CMD | Command ventilation 0: | 335    | All  | Weekly     | All       | 18   | 0      | Off     |        | Offices floor 5 | SysCal     |
|                    | VEN2 035CMD | Command ventilation 0: | 335    | All  | Weekly     | All       | 7    | 50     | S1      |        | Offices floor 5 | SysCal     |
| = _1_ IRC41        | VEN2 035CMD | Command ventilation 0: | 335    | All  | Weekly     | All       | 18   | 0      | Off     |        | Offices floor 5 | SysCal     |
| Colordara          | LI1 038CO   | Lighting corridor 1    | 38     | All  | All        | All       | 6    | 0      | Max     |        | Offices floor 5 | SysCal     |
| Configuration      | LI1 038CO   | Lighting corridor 1    | 38     | All  | All        | All       | 18   | 0      | Min     |        | Offices floor 5 | SysCal     |
| Configuration      | LI1 038CO   | Lighting corridor 1    | 38     | All  | All        | All       | 6    | 0      | Max     |        | Offices floor 5 | SysCal     |
|                    | LI1 038CO   | Lighting corridor 1    | 38     | All  | All        | All       | 18   | 0      | Min     |        | Offices floor 5 | SysCal     |
|                    | VEN1 000CMD | Command ventilation 04 | 139    | All  | Weekly     | Monday    | 6    | 30     | S2      |        | Offices floor 4 | SysCal     |
|                    | VEN1 000CMD | Command ventilation 04 | 139    | All  | Weekly     | Tuesday   | 6    | 45     | S2      |        | Offices floor 4 | SysCal     |
|                    | VEN1_000CMD | Command ventilation 04 | 139    | All  | Weekly     | Wednesday | 7    | 0      | S2      |        | Offices floor 4 | SysCal     |
|                    | VEN1_000CMD | Command ventilation 04 | 139    | All  | Weekly     | Thursday  | 7    | 0      | S2      |        | Offices floor 4 | SysCal     |
| ···· • ···         | VEN1_000CMD | Command ventilation 04 | 139    | All  | Weekly     | Friday    | 7    | 0      | S2      |        | Offices floor 4 | SysCal     |
| 5- Log off         | VEN1 000CMD | Command ventilation 0- | 139    | All  | Weekly     | Monday    | 7    | 50     | Auto    |        | Offices floor 4 | SysCal     |
|                    | VEN1 000CMD | Command ventilation 04 | 139    | All  | Weekly     | Tuesday   | 7    | 50     | Auto    |        | Offices floor 4 | SysCal =   |
| Release: 2.0.0.0   | •           |                        |        |      | ,          | ,         | 1    | 1      | 1       |        |                 |            |

Setup and visualisation of time programmes of a tag:

| Dbjects                 | Sta | ndarc | I    | - 4        | ) 🤜 🤣     | <u>67</u> 1 | 🕜 Help |         |             |                 |           |     |
|-------------------------|-----|-------|------|------------|-----------|-------------|--------|---------|-------------|-----------------|-----------|-----|
| □ = Project             |     | MFA   | Year | Month/Week | Day       | Hour        | Minute | Command | Status      | Group           | Calendars | Sou |
| Time programmes         |     | 39    | All  | Weekly     | Monday    | 6           | 30     | S2      | Pre-heating | Offices floor 4 | SysCal    | DB  |
| 😬 📂 Time programme sets |     | 39    | All  | Weekly     | Tuesday   | 6           | 45     | S2      | Pre-heating | Offices floor 4 | SysCal    | DB  |
| 🗄 🍱 Groups              |     | 39    | All  | Weekly     | Wednesday | 7           | 0      | S2      | Pre-heating | Offices floor 4 | SysCal    | DB  |
| AS/Addresses            |     | 39    | All  | Weekly     | Thursday  | 7           | 0      | S2      | Pre-heating | Offices floor 4 | SysCal    | DB  |
| PDM1                    |     | 39    | All  | Weekly     | Friday    | 7           | 0      | S2      | Pre-heating | Offices floor 4 | SysCal    | DB  |
| 🖼 🕅 novaNet1            |     | 39    | All  | Weekly     | Monday    | 7           | 50     | Auto    | Occupied    | Offices floor 4 | SysCal    | DB  |
| ™ 🛫 AS1                 |     | 39    | All  | Weekly     | Tuesday   | 7           | 50     | Auto    | Occupied    | Offices floor 4 | SysCal    | DB  |
| □ = = AS 2              |     | 39    | All  | Weekly     | Wednesday | 7           | 50     | Auto    | Occupied    | Offices floor 4 | SysCal    | DB  |
| A B06 S220 VEN1 000CMD  |     | 39    | All  | Weekly     | Thursday  | 7           | 50     | Auto    | Occupied    | Offices floor 4 | SysCal    | DB  |
| A B06_S220_VEN2_033CMD  |     | 39    | All  | Weekly     | Friday    | 7           | 50     | Auto    | Occupied    | Offices floor 4 | SysCal    | DB  |
| ▲ B06_S220_VEN2_034CMD  |     | 39    | All  | Weekly     | Monday    | 11          | 55     | Off     | Unoccupied  | Offices floor 4 | SysCal    | DB  |
| BU6_S22U_VEN2_U33CMD    |     | 39    | AЦ   | Weekhr     | Tuesday   | 11          | 55     | Off     | Unoccunied  | Offices floor 4 | SvsCal    | DB  |

To add a new time programme (or a new item to a programme), just click on the "**New**" icon

To add or modify a parameter, just click on the field and select the required parameter after having opened the selection box.

The origin of the data is displayed in the "Source" column.

- DB Time schedule only in the PC database Line in black
- Mode Set up or modified non-stored line
   Line in blue

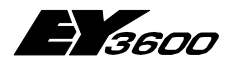

#### Time programmes Setup

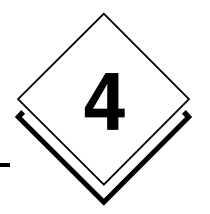

- AS&DB Time schedule in the PC database and in the AS Line in magenta
- AS Time schedule only in the AS Line in red

The name of the calendar assigned to this AS is displayed in the "Calendar" column. Membership of a group is displayed in the "State" and "Group" columns.

| 🐻 New 🚽 🍤 | 🗙 🕅 📾 📾 🗞 |                                 |
|-----------|-----------|---------------------------------|
|           |           | Export<br>Send to AS<br>Read AS |
|           |           | Delete selected lines/columns   |
|           |           | Delete data in the server       |
|           |           | Cancel                          |
|           |           | Save                            |
|           |           | New                             |

Symbols:

- Save Any new setup or modification is stored at server level.
  - **Cancel** Cancels all operations performed since the last recording.
- **Read** Allows reading time schedules in the AS.
- Write Allows transmitting time schedules to the AS.
- Export Exports data in a txt, CSV or XML format
- New Adds a new line that allows setting up a new schedule step.
- **Delete lines ...** Deletes selected lines but deletion is only definitive after saving.
- Delete data Deletes the contents of the window in the server. Data that is deleted by this method can no longer be recuperated by the "Cancel" action

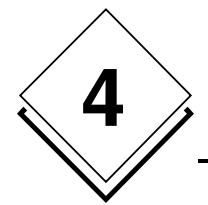

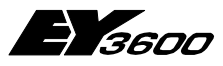

**Time programmes Setup** 

# 4.4 HDB (Historical database)

In this section of the application, variables that have been configured as HDB (see 3.3.3.4) can be set up.

Generally, periodical time programmes are used for this application.

By clicking on the AS, all of the HDB time schedules are displayed and setup is performed at this level.

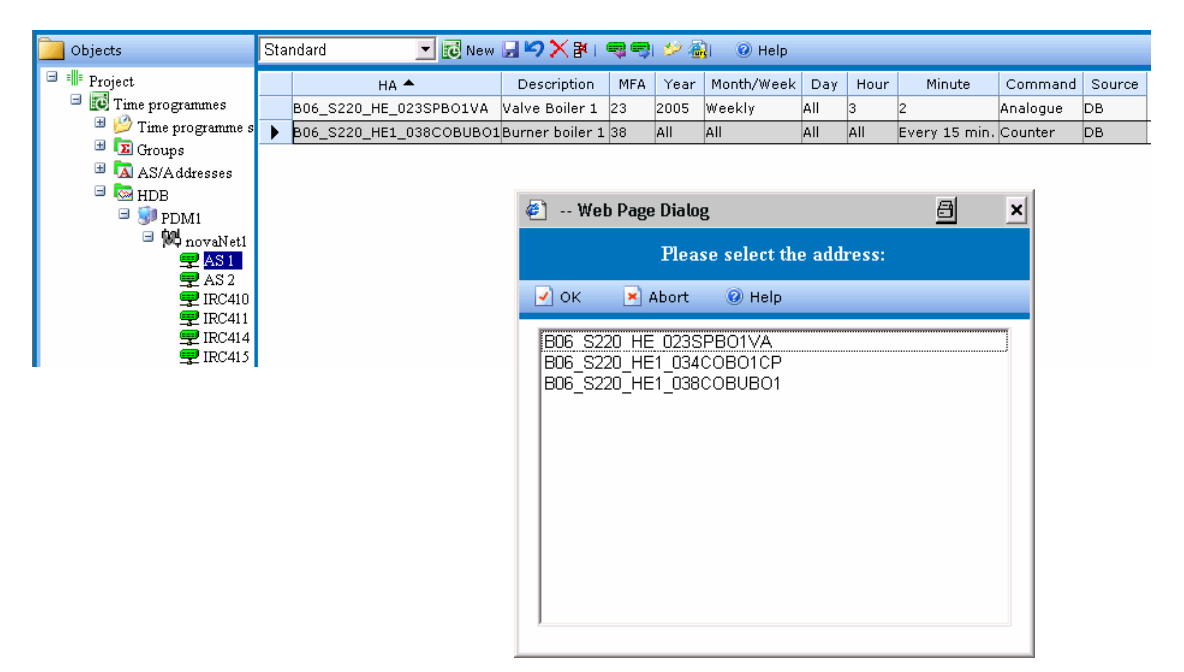

By clicking on "New", a window allowing selection of the HDB adress opens. To add or modify a parameter, just click on the field and select the required parameter after having opened the selection box.

The "Minutes" can be replaced by one of the following periodicities:

- P4 Every 4 minutes or 15 times per hour (0, 4, 8, 12, ..., 56)
- **P8** Every 7/8 minutes or 8 times per hour (3, 11, 19, 27, 33, 41, 49, 57)
- **P15** Every 15 minutes or 4 times per hour (0, 15, 30, 45)
- **P30** Every 30 minutes or 2 times per hour (0, 30,)

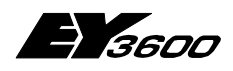

Calendar

# 5 Calendar

The AS calendar is used as a base for time programmes that are resident in local automation stations. It must be transmitted to AS's after having performed its setup. The calendar is then stored in the AS's and in the ZP3600Web server. This guarantees correct execution of AS time programmes, independently of the operating status of the supervisor. By default, the system calendar (SysCal) is assigned to all AS's that do not have a specific calendar.

Using the application for calendar configuration, it is possible to assign replacement days to certain dates. For example, assigning the day, "Sunday" as a replacement day for non-working day 25<sup>th</sup> December. All weekly time programmes will then carry 25<sup>th</sup> December, like a Sunday, independently from the real day of the week.

In addition to standard days of the week (from Monday to Sunday) eight special days can be assigned in the same way as standard days. In this way, exceptional days can be set up in weekly time programmes by using special days.

# 5.1 New calendar

| Dbjects                                 | 2 <b>1</b> 9 1 🧠 🕾 | 🗟 🕜 Help |
|-----------------------------------------|--------------------|----------|
| Image Project                           | 4                  |          |
| Time programmes                         | Mo                 | Tu       |
| Balends New<br>Byst-ar<br>Configuration | 30                 | 31       |
|                                         |                    |          |

By clicking (right mouse button), on "New" a window for creation of a new calendar opens. Enter the name and confirm with OK.

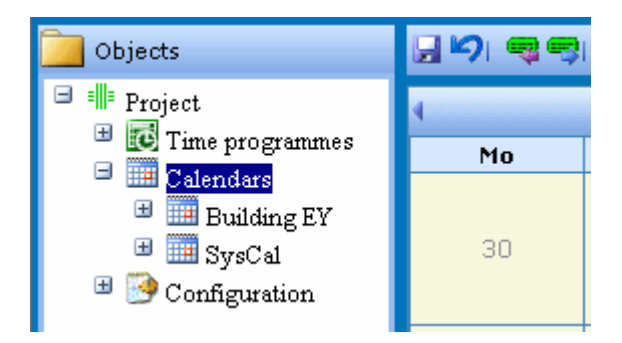

| 🐑 Wel | b Page Dialog |                    | 8     | × |
|-------|---------------|--------------------|-------|---|
|       | Please en     | ter a new calendar | name: |   |
| 🖌 ок  | 💌 Abort       | 🕖 Help             |       |   |
| Name: | Buildin       | g EY               |       |   |

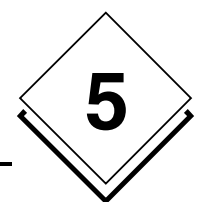

35

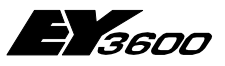

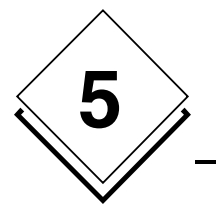

Calendar

# 5.2 Assignment of a replacement day

A replacement day can be assigned to each day of the year. Select the replacement day in the "**As**" window and position this day by clicking (right mouse button) in the required dates.

| 🧾 Objects                          | 2 <b>1</b> 91 🧠 🧠 | 🐴  🛛 💿 Hel | lp          |             |              |              |    |                                    |  |
|------------------------------------|-------------------|------------|-------------|-------------|--------------|--------------|----|------------------------------------|--|
| Project                            | June 🔽 2005 🗹 🔸   |            |             |             |              |              |    |                                    |  |
| III Time programmes                | Mo                | Tu         | We          | Th          | Fr           | Sa           | Su | as S1 💌                            |  |
|                                    | 30                | 31         | 1           | 2           | З            | 4            | 5  | Monday<br>Tuesday<br>Wednesday     |  |
| AS assignment<br>🗄 🎯 Configuration | 6                 | 7          | 8<br>Friday | 9<br>Sunday | 10<br>Sunday | 11<br>Sunday | 12 | Friday<br>Saturday<br>Sunday<br>S1 |  |
|                                    | 13                | 14         | 15          | 16          | 17           | 18           | 19 | 52<br>53 ▼                         |  |
|                                    | 20                | 21         | 22          | 23          | 24           | 25           | 26 |                                    |  |
|                                    | 27                | 28         | 29          | 30          | 1            | 2            | 3  |                                    |  |
| Release: 2.0.0.0                   | 4                 | 5          | 6           | 7           | 8            | 9            | 10 |                                    |  |

### 5.2.1 List of replacement days

The replacement days of the calendar are displayed in the list. No action is possible from the list but the colour of the lines and the "Source" column give the status of each replacement day.

| Dbjects               | - | 🚳 🕡 Help   |                 |        |
|-----------------------|---|------------|-----------------|--------|
| 🖃 💵 Project           |   | Date       | Replacement day | Source |
| 💾 👿 Time programmes   |   | 08.06.2005 | Fri             | DB     |
| 🖃 🛄 Calendars         |   | 09.06.2005 | Sun             | DB     |
| 💾 🋄 Building EY       |   | 10.06.2005 | Sun             | DB     |
| SysCal<br>Definitions |   | 11.06.2005 | Sun             | DB     |
| List                  |   | 01.07.2005 | S1              | DB     |
| AS assignment         |   | -          | •               |        |
| 🖽  Configuration      |   |            |                 |        |
|                       |   |            |                 |        |

- DB Replacement day only in the PC database
   Line in black
- AS&DB Time schedule in the PC database and in the AS Line in magenta

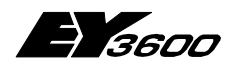

Calendar

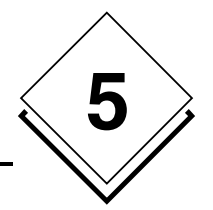

# 5.3 Deletion of a replacement day

A replacement day can be deleted by selecting the empty line (first line) in the "**As**" window and clicking (right mouse button) on the dates to delete.

| ; | •         |
|---|-----------|
|   | ×         |
|   | Monday    |
|   | Tuesday   |
|   | Wednesday |
|   | Thursday  |
|   | Friday    |
|   | Saturday  |
|   | Sunday    |
|   | S1        |
|   | S2        |
|   | S3 🔹      |

# 5.4 AS / Calendar Assignment

An AS is always assigned to a calendar. By default, the system calendar (SysCal) is assigned to all AS's.

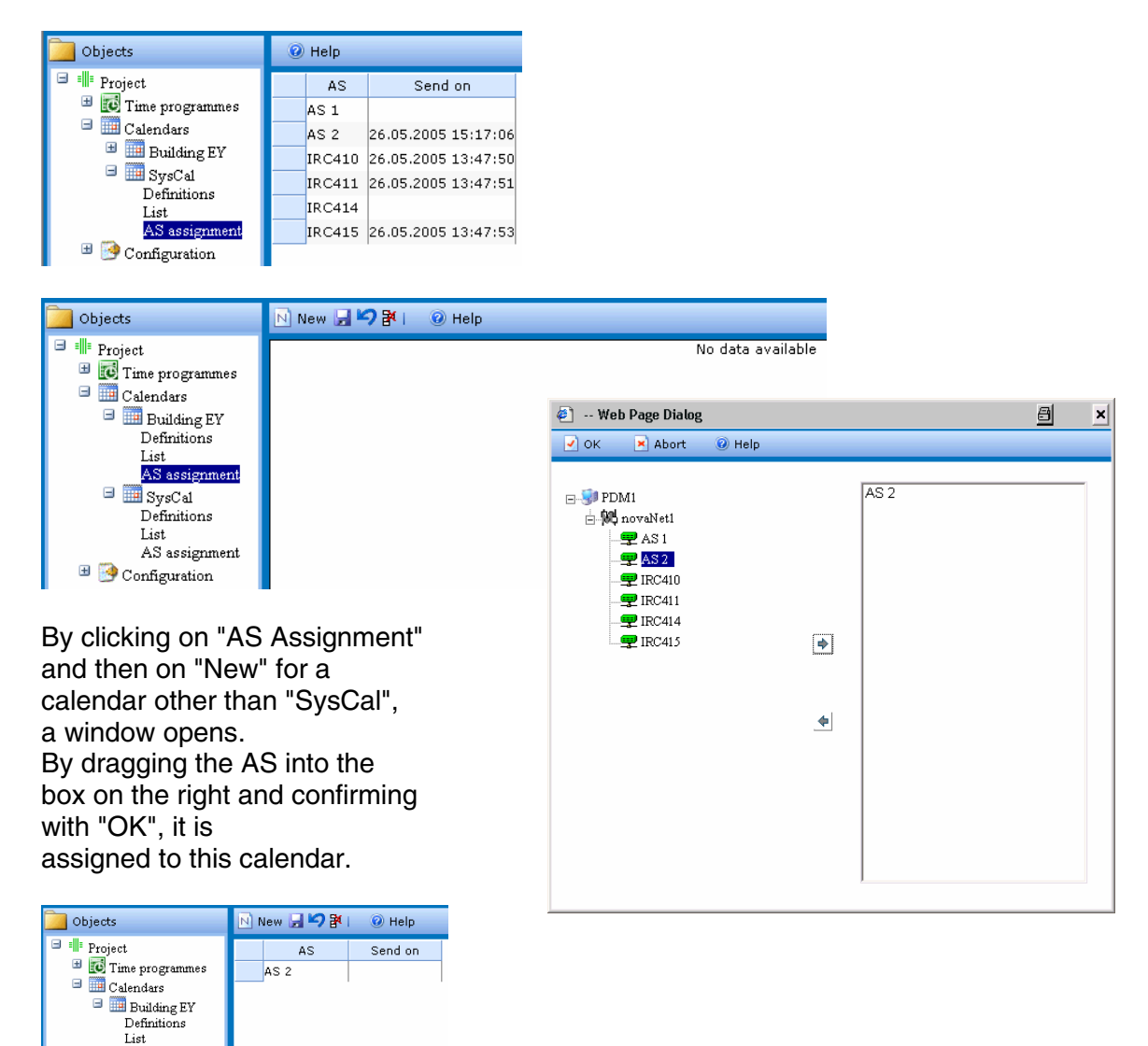

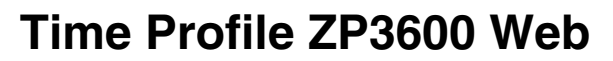

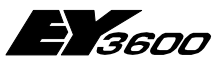

Calendar

# 5.5 Reading the calendar of an AS

By clicking on the "Read AS" icon, a selection window opens.

| 39 <mark>8</mark> 8 | 🚳   🕜 Hel | P    |                                        |
|---------------------|-----------|------|----------------------------------------|
| 4                   |           | June | a) Web Page Dialog                     |
| Mo                  | Tu        | We   | Places calest the station to yead from |
| 30                  | 31        | 1    | AS 1<br>IRC410<br>IRC411               |
| 6                   | 7         | 8    | IRC414<br>IRC415                       |
|                     |           |      |                                        |

**Comment:** Only one AS (preferably the AS used as a reference) can be selected for reading.

If the AS calendar is different to the calendar of the server database, a confirmation dialogue box is displayed.

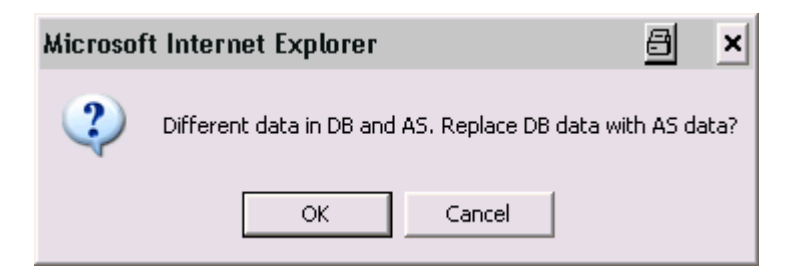

5

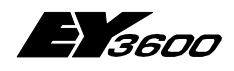

Calendar

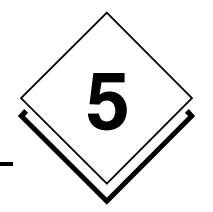

# 5.6 Transmitting a calendar

By clicking on the "Send to AS" icon, calendar transmission is performed. This may be either to all AS's assigned to this calendar, by confirming with OK or to selected AS's by clicking on "Cancel". At the end of the transmission, a window with the transmission status of AS's is temporarily displayed.

| 🚽 🍤 i 🧠 🧠 | 🚳  🕜 Hel     | p                   | 街 Web Page Dialog 🔠 🗴                   |                                                                                                    |  |  |  |
|-----------|--------------|---------------------|-----------------------------------------|----------------------------------------------------------------------------------------------------|--|--|--|
| 4         |              | June                | Please select the station(s) to send to |                                                                                                    |  |  |  |
| Mo        | Tu We Th     |                     |                                         | AS 1                                                                                                    |  |  |  |
| 30        | 31           | 1                   | 2                                       | IRC410<br>IRC411<br>IRC414<br>IRC414<br>IRC415<br>IRC415<br>IRC415<br>IRC415<br>IRC410<br>IRC410<br>IRC410<br>IRC411<br>IRC411<br>IRC414<br>IRC414<br>IRC414<br>IRC414<br>IRC414<br>IRC414<br>IRC414<br>IRC414<br>IRC414<br>IRC415<br>IRC415<br>IRC415<br>IRC415<br>IRC416<br>IRC416<br>IRC416<br>IRC416<br>IRC417<br>IRC417<br>IRC7<br>IRC7<br>IRC7<br>IRC7<br>IRC7<br>IRC7<br>IRC7<br>IRC |  |  |  |
| 6         | Microsoft Ir | nternet Explo       | <u>카 ×</u>                              | Sending completed.                                                                                                    |  |  |  |
|           | с 🧳 se<br>ок | end calendar to all | AS 1: OK                                |                                                                                                    |  |  |  |

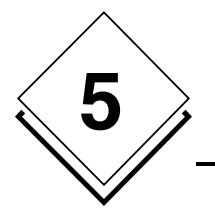

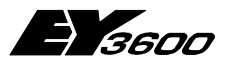

Calendar

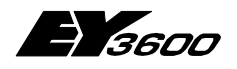

Calling from a novaPro Open Image

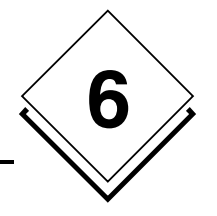

# 6 Calling from a novaPro Open Image

It is also possible to open a ZP24 Web page directly from an image. To do this, just define a trigger object with the "Fast Action" and "GoToURL" functions:

| ZP | 3600 Offic                         | es 4                                     |                                |             |             |           |    |  |  |
|----|------------------------------------|------------------------------------------|--------------------------------|-------------|-------------|-----------|----|--|--|
|    | Trigger Obje                       | ct Definition                            |                                |             |             |           |    |  |  |
|    | Station:<br>Tag:<br>_ Input Method |                                          |                                | <b>•</b>    |             |           |    |  |  |
|    | Data Entry                         | Action                                   | Smooth >Fast Ad                | ction       |             |           |    |  |  |
|    | Buttons.                           | Buttons.  List of available Fast Actions |                                |             |             |           |    |  |  |
|    |                                    | Name                                     | Description                    | D A         | T W         | T. 🔺      |    |  |  |
|    | Set Maci                           | 🖗 CloseActiveImage                       | Close current image            | + +         | + -         | •         |    |  |  |
|    |                                    | 🖗 CloseChart                             | Close chart                    | + +         | + -         | •         |    |  |  |
|    | <u> </u>                           | 刷 CloseEventSummary                      | Close event summary            | + +         | + -         | •         |    |  |  |
|    |                                    | 양 Closelmage<br>중 Cotol IDI              | Close image                    | + +         | + -         | •         |    |  |  |
|    |                                    | אָר מסוסטחב<br>איז LoadAnnEile           | Open ond<br>Open event summaru | + +         | + +         |           |    |  |  |
|    |                                    | V LoadHtmlPage                           | Open HTML page                 | + +         | + +         |           |    |  |  |
|    |                                    | 8                                        |                                |             | · .         |           |    |  |  |
|    |                                    |                                          | Define trigger                 |             |             | 8         | ×  |  |  |
|    |                                    | UK                                       | Define URL:                    |             |             |           |    |  |  |
|    | _                                  |                                          | http://localhost/Z             | ZP3600/TpG  | i.aspx?id=2 | 466a475-3 | 38 |  |  |
|    |                                    |                                          | 🔲 Load in the sa               | me window ( | Web only)   |           |    |  |  |
|    |                                    |                                          |                                | OK          |             | Cancel    |    |  |  |

The defined URL can be exported from the ZP3600 Web application by clicking on the "Export URL" icon <sup>(4)</sup>.

Apart from those in the configuration, all the pages can therefore be called from the novaPro Open trigger object.

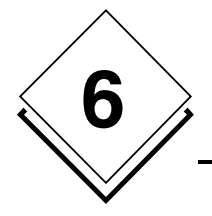

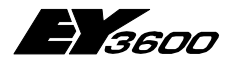

Calling from a novaPro Open Image